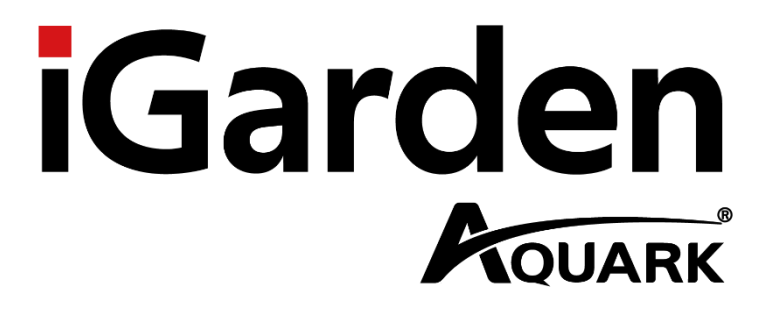

# **Inverter Salzelektrolyse**

# Bedienungsanleitung

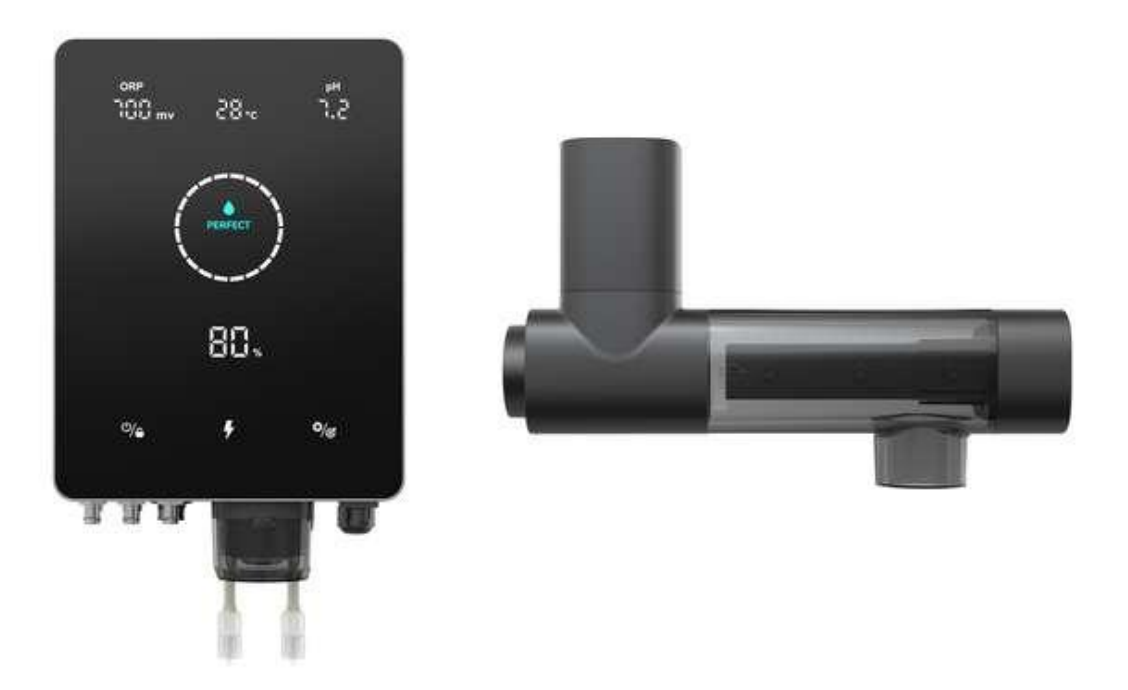

# Mr. Pure

| 1 Warnungen                                                       | 1        |
|-------------------------------------------------------------------|----------|
| 2 Produkteinführung<br>2.1 Produktspezifikation                   | 2        |
| 2.2 Elektronische Anschlüsse                                      | 3        |
| 3 Aufbereitung des Poolwassers<br>3.1 Zugabe von Salz             | 5<br>5   |
| 3.2 Chemischer Wasserhaushalt                                     | 5        |
| 4 Bedienung des Steuergerätes<br>4.1 Allgemeine Bildschirmansicht | 6<br>6   |
| 4.2 Chlor Produktion Modus Einführung                             | 8        |
| 4.3 Einführung der LED-Anzeige                                    | 9        |
| 4.4 Grundlegende Befehle und Funktionen                           | 9        |
| 4.5 Kombinationen und Betrieb                                     | 18       |
| 5 Salz-Nachfüllen                                                 | 22       |
| 6 Instandhaltung<br>6.1 Reinigung der Zelle                       | 23<br>23 |
| 6.2 Wartung der Redox-Sonde (nur Premium)                         | 23       |
| 6.3 Wartung der pH-Sonde (Premium/Medium)                         | 24       |
| 6.4 Wartung des Dosierers (optional)                              | 25       |
| 7 Überwinterung                                                   |          |
| 8 Überhitzungsschutz                                              |          |
| 9 WLAN-Einstellungen<br>9.1 Ablauf                                | 27<br>27 |
| 9.2 OTA-Upgrade                                                   |          |
| 9.3 Geräte-Freigabe                                               |          |
| 10 Fehlercode und Lösung                                          | 31       |
| 11 After-Sales-Unterstützung                                      |          |

## Inhaltsverzeichnis

# 1 Warnungen

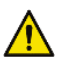

### WARNUNG: Allgemeine Informationen

- Lesen Sie alle Anweisungen in diesem Handbuch und auf dem Gerät sorgfältig durch. Die Nichtbeachtung der Anweisungen kann zu Verletzungen führen. Dieses Dokument muss dem Pooleigentümer / Verwalter ausgehändigt werden, der diese Anleitung an einem sicheren Ort aufbewahrt.
- Chemikalien können innere und äußere Verbrennungen verursachen. Um Tod, schwere Verletzungen und/oder Schäden an Geräten zu vermeiden, tragen Sie bei der Wartung oder Wartung dieses Geräts immer persönliche Schutzausrüstung (Handschuhe, Schutzbrille, Maske usw.). Dieses Gerät muss an einem ausreichend belüfteten Ort installiert werden.
- 3. Das Gerät darf nicht von Personen (einschließlich Kindern) mit eingeschränkten physischen, sensorischen oder geistigen Fähigkeiten oder mangelnder Erfahrung und mangelndem Wissen verwendet werden, es sei denn, sie wurden beaufsichtigt oder eingewiesen.
- 4. Kinder dürfen nicht mit diesem Gerät spielen. Die Wartung und Reinigung durch den Benutzer darf nicht von unbeaufsichtigten Kindern durchgeführt werden.
- 5. Das Chlorgasdosiergerät muss so angebracht oder befestigt sein, dass es nicht ins Wasser fallen kann.
- 6. Vermeiden Sie Schäden durch gefrierendes Wasser.
- 7. Verwenden Sie nur Originalteile von Aquark.
- 8. Eine Anleitung finden Sie auch auf https://www.aquark.com/mr-pure-full-inverter-saltchlorinator.

## 🚺 WARNUNG: Elektrische Gefahr

- 1. Dieses Gerät ist nur für die Verwendung in Schwimmbädern vorgesehen.
- 2. Trennen Sie das Gerät vor Eingriffen oder Wartungsarbeiten vom Stromnetz.
- 3. Alle elektrischen Installationen müssen von einem qualifizierten und zugelassenen Elektriker gemäß den im Installationsland geltenden Normen durchgeführt werden.
- 4. Vergewissern Sie sich, dass das Gerät an eine Steckdose angeschlossen ist, die gegen Kurzschlüsse geschützt ist. Das Gerät muss außerdem über eine Sicherung und einen Fehlerstromschutzschalter mit einem Nennfehlerstrom von höchstens 30mA gespeist werden.
- 5. Prüfen Sie, ob die vom Produkt benötigte Versorgungsspannung mit der Spannung des Verteilungsnetzes übereinstimmt und ob die Stromversorgungskabel für den Leistungsbedarf des Produkts geeignet sind.
- 6. Um das Risiko eines Stromschlags zu verringern, verwenden Sie kein Verlängerungskabel, um das Gerät an das Stromnetz anzuschließen. Das Gerät direkt an eine Steckdose anschließen.
- 7. Dieses Gerät darf nicht verwendet werden, wenn das Netzkabel beschädigt ist. Es könnte zu einem elektrischen Schlag kommen. Ein beschädigtes Netzkabel muss vom Kundendienst oder einer ähnlich qualifizierten Person ausgetauscht werden, um Gefahren zu vermeiden.

# 2 Produkteinführung

## 2.1 Produktspezifikation

| Modell                                               | MPS14             | MPS22        | MPS30        | MPS34  |  |
|------------------------------------------------------|-------------------|--------------|--------------|--------|--|
| Max. Chlorproduktion (g/h)<br>(Salzgehalt: 3000 PPM) | 14                | 22           | 30           | 34     |  |
| Poololumen (m³)                                      | 20-50             | 35-75        | 45-100       | 60-120 |  |
| Empfohlener Salzgehalt(g/L)                          |                   | 1,8 - 5 (emp | fohlen 3g/L) |        |  |
| Stromversorgung                                      |                   | AC 100 - 24  | 0V 50/60Hz   |        |  |
| Max. Ausgangsspannung                                | 12V Gleichstrom   |              |              |        |  |
| Maximale Eingangsleistung (W)                        | 85W 98W 127W 134W |              |              |        |  |
| Empfohlener Wasserfluss (m³/h)                       | 5 – 20 (m³/h)     |              |              |        |  |
| Betriebswassertemperatur ( )°C                       |                   | 10 - 4       | 40 °C        |        |  |
| Umgebungstemperatur ( )°C                            |                   | -5 - 4       | 12 °C        |        |  |
| Max. Druck für Elektrolysezelle (Bar)                | 3.0 Bar           |              |              |        |  |
| Sicherheitsklasse                                    | IPX4              |              |              |        |  |
| Lebensdauer der Zelle (H)                            | Bis zu 12000 h    |              |              |        |  |

## 2.2 Elektronische Anschlüsse

## 2.2.1 Steuergerät mit eingebautem pH-Dosierer

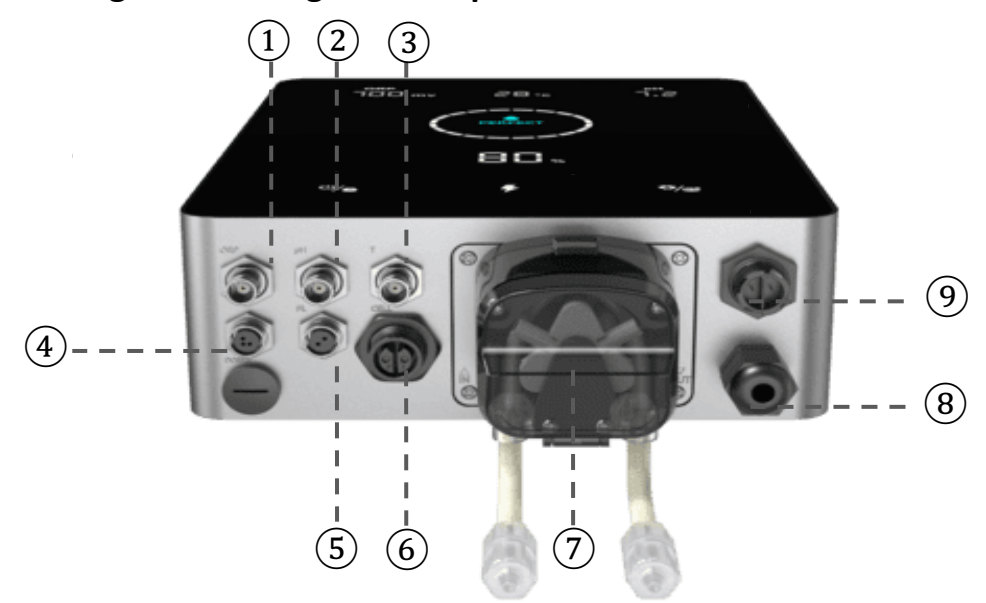

| Nei<br>n. | Name des<br>Hafens      | Foto     | Beschreibung                         |                                        |  |  |
|-----------|-------------------------|----------|--------------------------------------|----------------------------------------|--|--|
| 1         | ORP                     |          | BNC-Anschluss für ORP-Sensor         |                                        |  |  |
| 2         | pH-Wert                 |          | BNC-Stecker für pH-Sensor            |                                        |  |  |
| 3         | TEMP                    |          | BNC-Stecker für Ten<br>Sensor)       | nperatursensor (integriert mit dem pH- |  |  |
|           |                         | <u> </u> | 1                                    | 485 - A                                |  |  |
| 4         | 485 KOM                 | 3        | 3                                    | 485 - GND                              |  |  |
|           |                         | 4        | 4                                    | 485 - В                                |  |  |
| 5         | Durchfluss-<br>schalter |          | Anschluss für Strömungsschalter      |                                        |  |  |
| 6         | Leistung                | B        | Terminal für Zellenstrom             |                                        |  |  |
| 7         | Eingebauter pH-         |          | Links                                | Säureeinlass                           |  |  |
|           | Dosierer                |          | Rechts                               | Säureauslass                           |  |  |
| 8         | Leistungs-<br>aufnahme  |          | AC-Netzanschluss (100-240V, 50/60Hz) |                                        |  |  |
| 9         | AUX                     | 6        | Reservierter Stromanschluss          |                                        |  |  |

## 2.2.2 Steuergerät mit externem pH-Regler

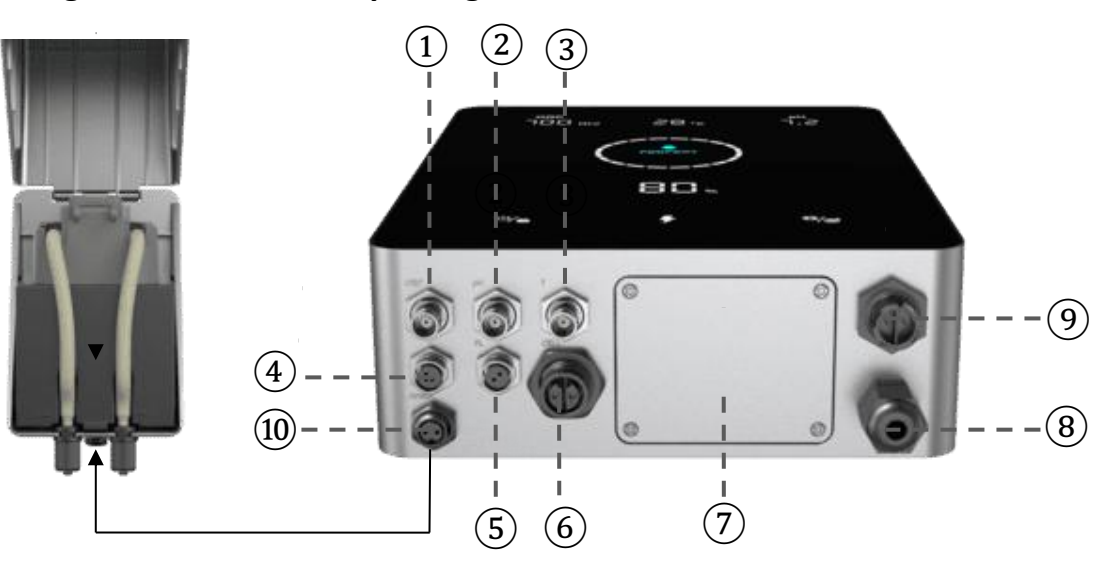

| Nein. | Name des<br>Hafens      | Foto       | Beschreibung                         |                                                             |  |  |
|-------|-------------------------|------------|--------------------------------------|-------------------------------------------------------------|--|--|
| 1     | ORP                     |            | BN                                   | BNC-Anschluss für ORP-Sensor                                |  |  |
| 2     | pH-Wert                 | 6          | BN                                   | BNC-Stecker für pH-Sensor                                   |  |  |
| 3     | TEMP                    | 6          | BN<br>pH-Sen                         | IC-Stecker für Temperatursensor (integriert mit dem<br>sor) |  |  |
|       |                         | <u> </u>   | 1                                    | 485 - A                                                     |  |  |
| 4     | 485 KOM                 | 3          | 3                                    | 485 - GND                                                   |  |  |
|       |                         | 4          | 4                                    | 485 - B                                                     |  |  |
| 5     | Durchfluss-<br>schalter |            | Anschluss für Strömungsschalter      |                                                             |  |  |
| 6     | Leistung                | 6          | Terminal für Zellenstrom             |                                                             |  |  |
| 7     | Dekorative Platte       | © ©<br>© © | Externe pH-Dosierer-Dekorplatte      |                                                             |  |  |
| 8     | Leistungs-<br>aufnahme  |            | AC-Netzanschluss (100-240V, 50/60Hz) |                                                             |  |  |
| 9     | AUX                     |            | Reservierter Stromanschluss          |                                                             |  |  |
| 10    | Doser                   | Ô          | An                                   | Anschluss für externen pH-Dosierer                          |  |  |

## **3 Aufbereitung des Poolwassers**

Um das Poolwasser so aufzubereiten, damit die Salzelektrolyse aktiviert werden kann, muss seine chemische Zusammensetzung ausgeglichen und Salz hinzugefügt werden. Bestimmte Anpassungen an das chemische Gleichgewicht des Schwimmbeckens können mehrere Stunden dauern.

Die Prozedur MUSS daher lange VOR dem Einschalten des Chlorgasdosierers begonnen werden.

## 3.1 Zugabe von Salz

Fügen Sie das Salz 24 Stunden vor dem Einschalten der Salzelektrolyse hinzu, während die Filterpumpe in Betrieb ist. Achten Sie darauf, dass die empfohlene Salzmenge nicht überschritten wird.

Messen Sie den Salzgehalt 6 bis 8 Stunden, nachdem die Menge in das Schwimmbad gegeben wurde.

#### HINWEIS:

- Wenn das Wasser im Pool nicht frisch ist und/oder wenn es dazu neigt, gelöste Metalle zu enthalten, verwenden Sie einen Metallentferner gemäß den Anweisungen des Herstellers.
- Wenn Ihr Wasser zuvor mit einem anderen Produkt als Chlor (Brom, Wasserstoffperoxid, PHMB usw.) behandelt wurde, neutralisieren Sie dieses Produkt oder ersetzen Sie das gesamte Wasser im Pool.
- Bei Verwendung von Mineralsalz (Magnesiumchlorid und/oder Kaliumchlorid) ca. die 1,4-fache Menge an normalem Salz hinzufügen. (Optimaler Mineralsalzgehalt 4200ppm).
- Wenn Ihr Wasser aus einem Brunnen stammt, führen Sie eine Schockchlorung mit Trichlorisocyanursäure (2 kg/50 m<sup>3</sup> Wasser) durch.

## 3.2 Chemischer Wasserhaushalt

Das Wasser muss manuell ausgeglichen werden, BEVOR das Gerät in Betrieb genommen wird.

In der folgenden Tabelle sind die empfohlenen Konzentrationen zusammengefasst. Ihr Wasser sollte regelmäßig überprüft werden, um diese Konzentrationen aufrechtzuerhalten und die Oberflächenkorrosion oder -verschlechterung zu minimieren.

| CHEMIE                        | Empfohlene KONZENTRATIONEN                                                        |
|-------------------------------|-----------------------------------------------------------------------------------|
| Salz                          | Salz 1,8-5 g/L (empfohlen 3 g/L)                                                  |
| Freies Chlor                  | Freies Chlor 1,0 bis 3,0 ppm                                                      |
| pH-Wert                       | pH 7,2 bis 7,6                                                                    |
| Cyanursäure<br>(Stabilisator) | 20 bis 30 ppm max, 0 ppm im Hallenbad<br>(Stabilisator nur bei Bedarf hinzufügen) |
| Gesamtalkalität               | 80 bis 120 ppm                                                                    |
| Wasserhärte                   | 200 bis 300 ppm                                                                   |
| Metalle                       | 0 ppm                                                                             |
| Algizid                       | Die Verwendung von Algiziden ist eine Option, muss aber kupferfrei sein.          |

# 4 Bedienung des Steuergerätes

## 4.1 Allgemeine Bildschirmansicht

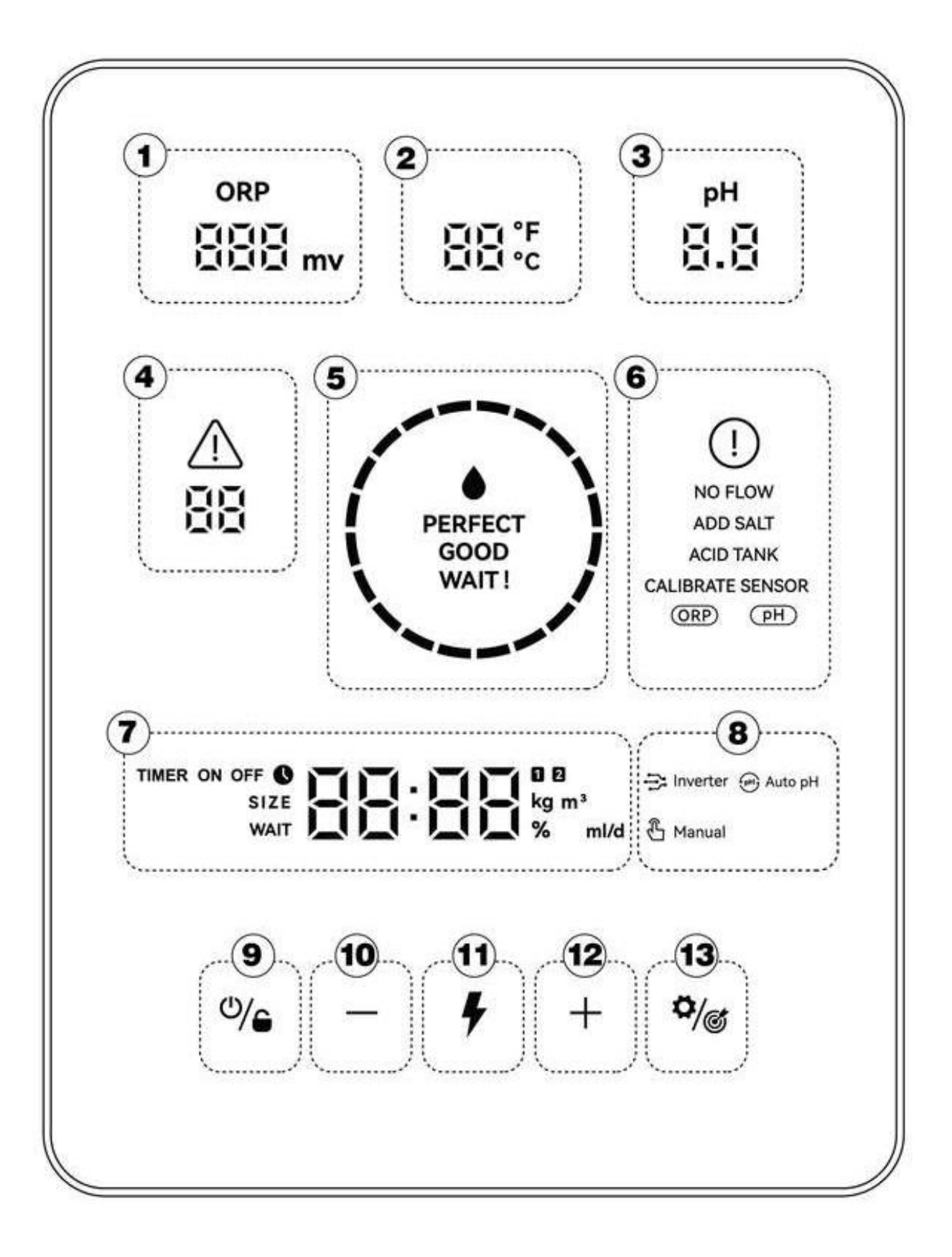

| Markier<br>ter<br>Bereich | Beschreibung                                                                                                    | lcon                                                           |
|---------------------------|----------------------------------------------------------------------------------------------------|----------------------------------------------------------------|
| 1                         | Echtzeit-Redox-Wert<br>*Anzeige "", wenn der Wert 999mV überschreitet<br>* Wenn ORP < 600, blinkt die ORP-Zahl.                                                                                                    | ORP                                                            |
| 2                         | Wassertemperatur in Echtzeit (/°C°F $$ )                                                                                                    | ۴°<br>۱۳                                                       |
| 3                         | pH-Wert in Echtzeit<br>* Wenn der pH-Wert <6,5 oder pH> 8 ist, blinkt die<br>pH-Zahl.                                                                                                    | PH 100                                                         |
| 4                         | Fehlercodes                                                                                                    | <u>∧</u><br>88                                                 |
| 5                         | LED-Anzeige<br>*Wasserqualität: PERFEKT/GUT/WARTEN<br>*OTA aktualisiert den Fortschritt.<br>*Nur erhältlich mit ORP-Sonde und<br>pH/Temp-Sonde.                                                                                                    | PERFECT<br>GOOD<br>WAIT!                                       |
| 6                         | Warnungen                                                                                                    | NO FLOW<br>ADD SALT<br>ACID TANK<br>CALIBRATE SENSOR<br>ORP PH |
| 7                         | <ul> <li>Hauptanzeigebereich:</li> <li>Poolvolumen (m<sup>(3)</sup>)</li> <li>Countdown im Turbomodus</li> <li>Zeit, Timer 1 und 2</li> <li>Säurezugabemenge (ml/d)</li> <li>Chlorproduktion in Echtzeit (%)</li> <li>Echtzeit-Salzmenge (kg) - Wird nur angezeigt, wenn A2 eingeschaltet ist)</li> </ul> | TIMER ON OFF SIZE<br>SIZE<br>WAIT MAIT % ml/d                  |
| 8                         | Modus der Chlorproduktion:<br>Inverter-Modus<br>Modus der Chlorproduktion:<br>Auto-pH-Modus                                                                                                    | Auto pH                                                        |
|                           | Modus der Chlorproduktion:<br>Manueller Modus                                                                                                    | 🖞 Manual                                                       |
| 9                         | Netz-/Sperrschalter                                                                                                    | ٣/٩                                                            |
| 10                        | Wert reduzieren                                                                                                    | —                                                              |
| (1)                       | Turbo-Modus-Schalter                                                                                                    | 4                                                              |
| 12                        | Wert einstellen/erhöhen                                                                                                    | +                                                              |
| 13                        | Einstellungen/Kalibrierung                                                                                                    | <b>\$</b> /@                                                   |

## 4.2 Chlor Produktion Modus Einführung

Das Chlorgasdosiergerät kann auf 3 verschiedene Arten konfiguriert werden, je nach Art der Chlorproduktion.

| Konfiguration               |                                             | Konfiguration Premium-Mo |             | Premium-Modell | Mittleres<br>Modell | Grundmodell |
|-----------------------------|---------------------------------------------|--------------------------|-------------|----------------|---------------------|-------------|
| Hardware-Optionen           |                                             | ORP+pH+Dosierer          | pH+Dosierer | /              |                     |             |
| Wählbar                     | Wechselrichter-<br>Modus                    | chselrichter-<br>Modus V |             | -              |                     |             |
| Modus der<br>Chlorproduktio | Modus der<br>Chlorproduktio Auto-pH-Modus – |                          | v           | -              |                     |             |
| n                           | Manueller Modus                             | V                        | V           | V              |                     |             |

Der HOME-Bildschirm für jeden Chlorproduktionsmodus wird wie folgt angezeigt:

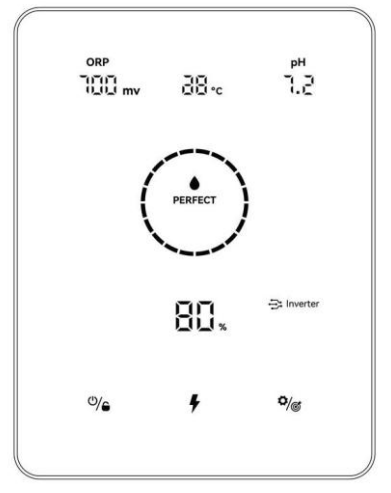

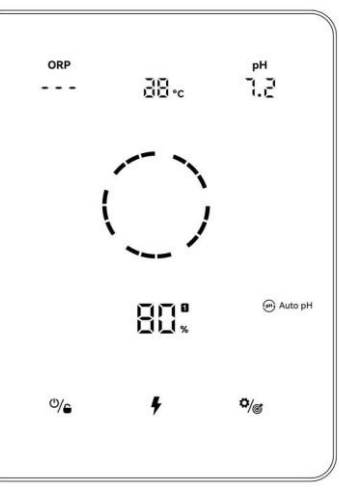

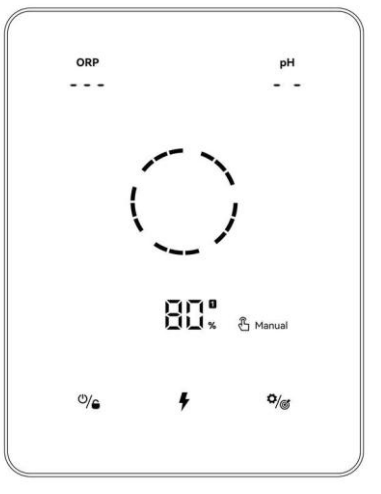

Wechselrichter-Modus

Auto-pH-Modus

**Manueller Modus** 

Der Bildschirm LOCK für jeden Chlormodus wird wie folgt angezeigt:

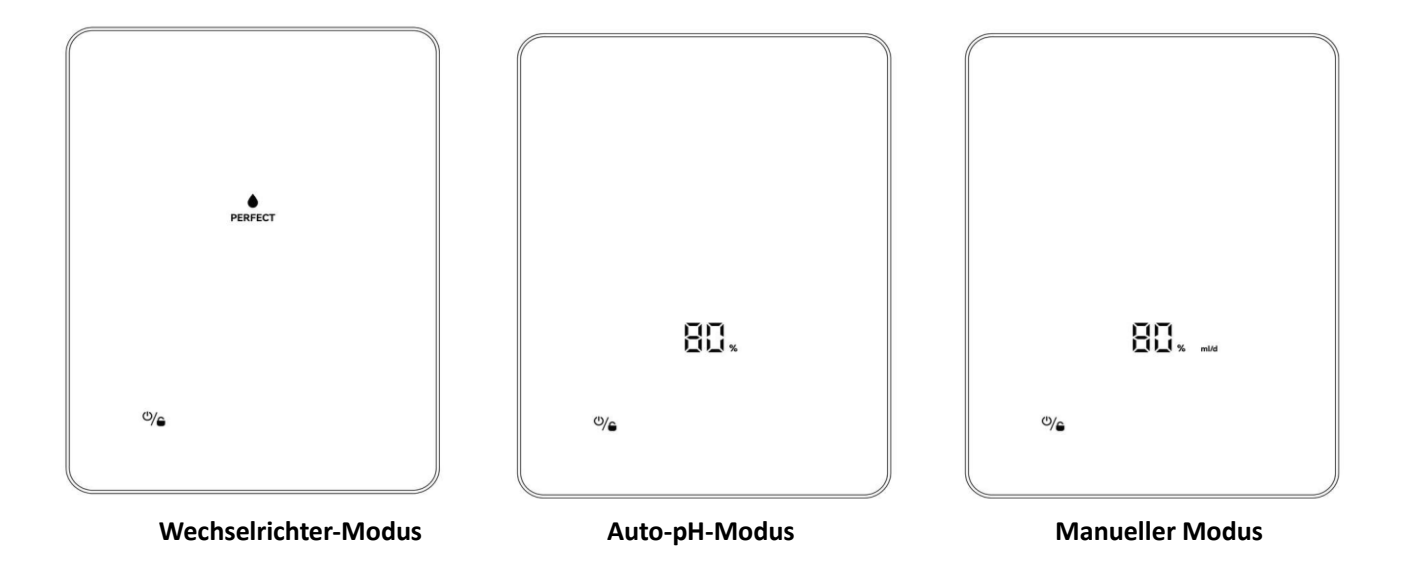

## 4.3 Einführung der LED-Anzeige

|                                          | Status                                                                                                    | LED-Anzeige                                                                                                    |  |  |  |
|------------------------------------------|----------------------------------------------------------------------------------------------------|----------------------------------------------------------------------------------------------------|--|--|--|
|                                          | Wasserqualität<br>(Premium-Modell)                                                                                                 | 【PREFECT】,【GOOD】,【WAIT!】                                                                                                    |  |  |  |
| Echtzeit<br>Wasserqualität<br>Anzeige    | 1. instabile<br>Wasserverhältnisse<br>2. abnormaler ORP- oder pH-<br>Wert<br>* Nur mit ORP-Sonde oder pH/Temp-<br>Sonde erhältlich | 1.kreisförmige LED-Gitter blinken ständig<br>2. der ORP-Wert und der PH-Wert blinken ständig                                                                                                    |  |  |  |
| Einstellungen der Bildschirmanzeige (SE) |                                                                                                    | <ol> <li>Wählen Sie den Wertetyp, der auf dem Bildschirm<br/>angezeigt wird.</li> <li>bitte <b>Punkt 4.5.2</b> aufschlagen</li> </ol>                                                                                                    |  |  |  |
|                                          | Chlor produzierend                                                                                                    | 1.kreisförmige LED-Gitter scrollen dynamisch                                                                                                    |  |  |  |
| Herstellung von<br>Chlor                 | Bereitschaft                                                                                                    | <ol> <li>Keep Anzeige der Wasserqualität</li> <li>Kreis LED-Gitter schalten sich aus</li> </ol>                                                                                                    |  |  |  |
|                                          | Die Chlorproduktion wird<br>aufgrund von Fehlern<br>gestoppt                                                                       | 1.Kreis-LED-Gitter hören auf zu rollen<br>2. zeigt den Fehlercode an                                                                                                    |  |  |  |
| Kalibrierung                             | 1. pH-Kalibrierung<br>2. ORP-Kalibrierung                                                                                          | <ol> <li>Im Betrieb: Kreis-LED-Gitter schalten sich regelmäßig<br/>aus</li> <li>2.Erfolg: Alle Kreis-LED-Gitter sind ausgeschaltet</li> <li>3. Pufferlösung nicht korrekt: Das kreisförmige LED-Gitter<br/>an der Oberseite blinkt ständig</li> </ol> |  |  |  |
| WLAN                                     | WLAN-Verbindung                                                                                                    | <ol> <li>Verbinden: LED-Gitter im Kreis vergrößern sich<br/>regelmäßig</li> <li>Erledigt: Blaues Licht und Piepser ertönt</li> <li>Fehlgeschlagen: Orangefarbenes Licht und Signalton</li> </ol>                                                      |  |  |  |
| ΟΤΑ                                      | Fortschritte bei der OTA-<br>Aktualisierung.                                                                                       | 1. die LED-Anzeige scrollt dynamisch<br>2.Prozentsatz anzeigen                                                                                                    |  |  |  |

Die LED-Anzeige für jeden Status wird wie folgt dargestellt:

## 4.4 Grundlegende Befehle und Funktionen

| Befehls-Tasten | Funktion                                                                                                    |
|----------------|----------------------------------------------------------------------------------------------------|
| ٣/٩            | <ol> <li>Einschalten: Zunächst 3 Sekunden lang gedrückt halten.</li> <li>Ausschalten: Tippen Sie auf den Startbildschirm.</li> <li>Sperren/Entsperren: 3 Sekunden lang gedrückt halten.</li> <li>Hinweis: Die automatische Sperrfunktion wird nach 2 Minuten ohne<br/>Bedienung aktiviert.</li> </ol> |
| 4              | <ol> <li>Aktivieren Sie den TURBO-Modus: Antippen.</li> <li>Beenden Sie den TURBO-Modus: 3 Sekunden lang gedrückt halten</li> </ol>                                                                                                    |
| ¢/©            | <ol> <li>Einstellungsprozess starten/ Kalibrierungsprozess starten/ Zum<br/>nächsten Schritt gehen: Antippen.</li> <li>Zurück zum Startbildschirm: 3 Sekunden lang gedrückt halten.</li> </ol>                                                                                                    |

## 4.4.1 Inbetriebnahme/Erstinitialisierung

Beim erstmaligen Einschalten des Steuergeräts oder direkt nach dem Wiederherstellen der Werkseinstellungen folgt die Bedienung des Pad-Bildschirms dem Initialisierungsprozess.

#### Premium-Konfiguration:

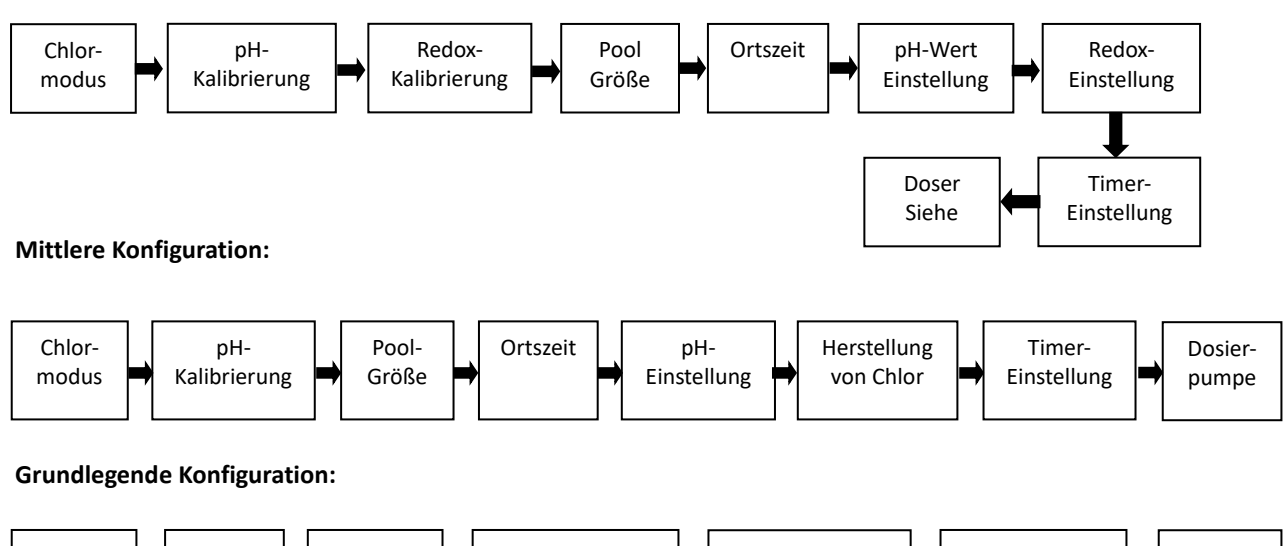

.

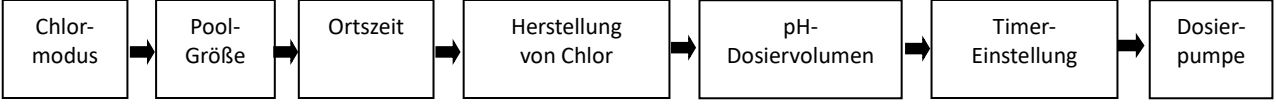

## (1) Chlor Produktion Auswahl des Modus

- Der Standardmodus / / 🔁 Inverter 💮 Auto pH 🖞 Manual beginnt zu blinken
- Tippen Sie auf <sup>+</sup> oder <sup>-</sup>, um den Chlorproduktionsmodus auszuwählen;
- Tippen Sie auf <sup>•</sup>/<sup>©</sup>, um Ihre Auswahl zu bestätigen, und gehen Sie zum nächsten Schritt.

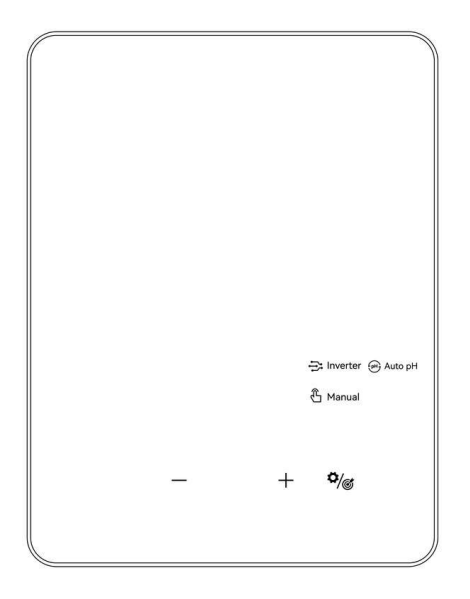

#### (2) pH 7,0 und pH 10,0 Kalibrierung (Premium/Medium)

- Wenn die Anzeige "pH 7,0" und der Kreisindikator auf dem Pad-Bildschirm blinken, tauchen Sie die pH-Sonde in die PH7,0-Pufferlösung. Stellen Sie sicher, dass der Kopf der Sonde vollständig eingetaucht ist.
- Die Kalibrierung ist abgeschlossen, wenn der Piepser ertönt und der Kreis verschwindet.

- Tippen Sie auf <sup>9</sup>/*©*, um zum nächsten Schritt, der pH10,0-Kalibrierung, zu gelangen. (Denken Sie daran, die pH-Sonde vor der pH10.0-Kalibrierung zu reinigen).
- Der gesamte Prozess der pH 10,0-Kalibrierung ist derselbe wie bei der pH 7,0-Kalibrierung.
- Tippen Sie auf <sup>•</sup>/<sup>©</sup> , um zum nächsten Schritt zu gelangen.

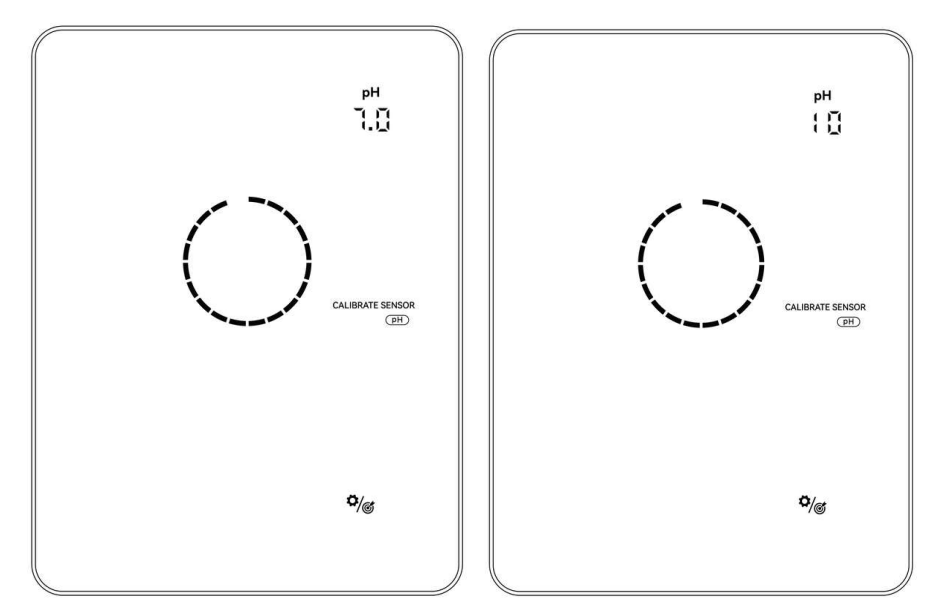

#### HINWEIS:

- Dieser Schritt kann auch übersprungen werden, indem Sie auf die Einstellungstaste tippen  $rac{\Phi_{\!/\!} \! \mathscr{G}}$  .
- Wenn die pH-Sonde innerhalb von 30 Sekunden nicht mit der Pufferlösung getränkt wurde oder in die falsche Lösung getaucht wurde, blinkt die LED-Anzeige so lange rot, bis die Sonde richtig behandelt wird.
- Bevor Sie die Sonde kalibrieren oder austauschen, schließen Sie Kugelhähne vor und nach der Elektrolysezelle.
- Der Standard-pH-Kalibrierungsmodus ist "pH 7 und pH 10", Sie können einen anderen pH-Kalibrierungsmodus entsprechend dem Typ Ihrer Kalibrierungslösung wählen (Punkt 4.5.3).

#### **(3)** ORP-Kalibrierung (nur Premium)

- Wenn die Standardziffer "ORP 468 mV" anzeigt und die Kreisanzeige auf dem Bildschirm blinkt.
- Tauchen Sie die ORP-Sonde in die 468mV-Pufferlösung ein und stellen Sie sicher, dass der Kopf der Sonde vollständig eingetaucht ist.
- Die Kalibrierung ist abgeschlossen, wenn der Piepser ertönt und der Kreis verschwindet.
- Tippen Sie auf <sup>•</sup>/<sup>©</sup> , um zum nächsten Schritt zu gelangen.

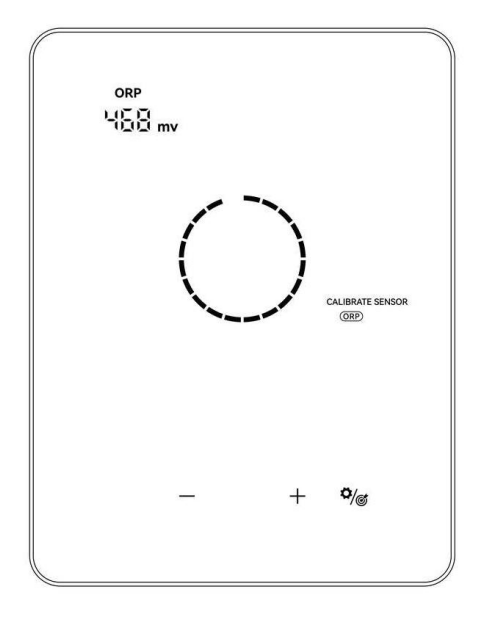

#### **HINWEIS:**

- ORP-Kalibrierungswerte reichen von 200-600mv, Schrittgröße ist 1, halten Sie die Taste kann die Abstimmung Geschwindigkeit zu beschleunigen.
- Dieser Schritt kann auch durch Tippen auf <sup>\*</sup>/<sup>©</sup> übersprungen werden.
- Wenn die ORP-Sonde 30 Sekunden lang nicht von der Pufferlösung durchtränkt wird oder in die falsche Lösung getaucht wird, blinkt der Kreisanzeiger so lange, bis die Sonde richtig behandelt wird.

#### (4) Einstellung der Poollautstärke

- Die Standard-Ziffernanzeige auf dem Pad-Bildschirm ist "SIZE 40 m<sup>3</sup>" wie folgt.
- Wenn die Zahl blinkt, kann sie in 5er-Schritten von 5 bis 100 m<sup>3</sup> eingestellt werden, indem Sie auf
   + oder tippen. Halten Sie die Taste gedrückt, um die Abstimmgeschwindigkeit zu erhöhen.
- Tippen Sie auf <sup>\$\overline{\sigma\sigma\s</sup>

Hinweis: Wenn das Beckenvolumen "SIZE 0 m<sup>3</sup>" beträgt, wird der Alarm E6 (pH-Sollwert nicht erreicht) ausgeschaltet.

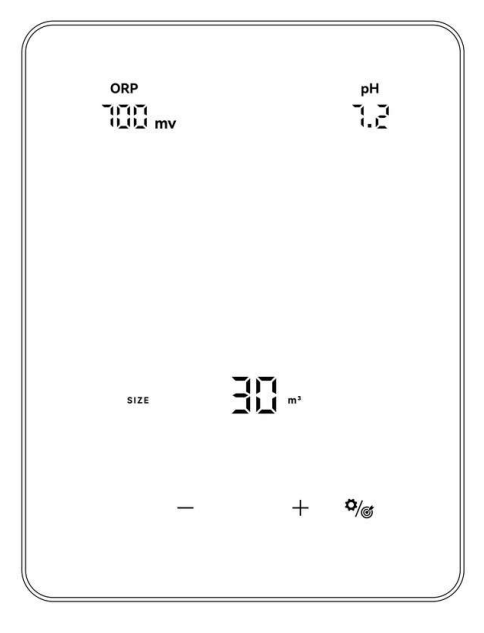

#### **(5)** Einstellung der Ortszeit

- Wenn n die Ortszeit blinkt, stellen Sie die Stunden der Ortszeit durch Tippen auf <sup>+</sup> und <sup>-</sup> ein, speichern Sie den Parameter durch Tippen auf <sup>\*/</sup> und stellen Sie dann die Minuten auf die gleiche Weise ein und speichern Sie sie.
- Tippen Sie auf <sup>•</sup>/<sup>©</sup> , um zum nächsten Schritt zu gelangen

#### 6 pH-Sollwerteinstellung (Premium/Medium)

- Die Standard-Ziffernanzeige auf dem Pad-Bildschirm ist "7.2".
- Wenn die Zahl "7.2" blinkt, kann sie durch Antippen von <sup>+</sup> oder <sup>-</sup> in Schritten von 0,1 von 6,5 bis 8,5 eingestellt werden. Halten Sie die Taste gedrückt, um die Abstimmgeschwindigkeit zu erhöhen.
- Tippen Sie auf <sup>•</sup>/<sup>©</sup> , um zum nächsten Schritt zu gelangen.

Hinweis: Wenn das Beckenvolumen "SIZE 0 m<sup>3</sup>" beträgt, wird der Alarm E6 (pH-Sollwert nicht erreicht) ausgeschaltet.

### **7** ORP-Sollwerteinstellung (nur Premium)

- Die Standardanzeige auf dem Pad-Bildschirm ist "700mV".
- Wenn die Zahl "700" blinkt, kann das Gerät in 10er-Schritten von 200 bis 850 mV abgestimmt werden,
   indem Sie auf <sup>+</sup> oder <sup>-</sup> tippen. Halten Sie die Taste gedrückt, um die Abstimmgeschwindigkeit zu erhöhen.
- Tippen Sie auf <sup>\$</sup>/® , um zum nächsten Schritt zu gelangen.

#### **8** Chlorproduktion (Auto-pH-Modus / Manueller Modus)

- Die Standardanzeige auf dem Pad-Bildschirm ist "130%".
- Wenn die Zahl blinkt, kann sie durch Tippen auf <sup>+</sup> oder <sup>-</sup> in 5er-Schritten von 130 auf 0 eingestellt werden. Halten Sie die Taste gedrückt, um die Abstimmgeschwindigkeit zu beschleunigen.
- Tippen Sie auf <sup>•</sup>/<sup>©</sup> , um zum nächsten Schritt zu gelangen.

#### (9) Einstellung der pH-Dosiermenge (nur manueller Modus)

- pH-Dosiervolumeneinstellung: Bereich 0-9990 ml/d
- Die Standard-Ziffernanzeige auf dem Pad-Bildschirm ist "0-9990".
- Wenn die Zahl "50" blinkt, kann die Einstellung von 0 bis 9990 in 10er-Schritten durch Tippen auf <sup>+</sup>

oder vorgenommen werden. Halten Sie die Taste gedrückt, um die Abstimmgeschwindigkeit zu beschleunigen.

• Tippen Sie auf <sup>•</sup>/<sup>©</sup> , um zum nächsten Schritt zu gelangen.

## 10 Timer-Einstellung

- Wenn TIMER ON und. Daufleuchten, stellen Sie die Stunden des ersten Timers ein, indem Sie auf <sup>+</sup> und <sup>-</sup> tippen, speichern Sie den Parameter, indem Sie auf <sub>----</sub> tippen, und stellen Sie dann die Minuten auf die gleiche Weise ein und speichern Sie sie.
- Wenn die Einstellung von TIMER ON beendet ist, leuchtet TIMER OFF auf, stellen Sie die Endzeit des ersten Timers auf die gleiche Weise ein.
- Wenn verschwindet und aufleuchtet, stellen Sie die Start- und Endzeit des zweiten Timers, falls erforderlich, auf die gleiche Weise ein.
- Tippen Sie auf <sup>9</sup>/<sup>®</sup>, um die Timer-Einstellung zu bestätigen und zum Startbildschirm zurückzukehren.

## (1) Dosierungskontrolle

Um zu prüfen, ob der Dosierer ordnungsgemäß funktioniert, gehen Sie wie folgt vor:

- Vergewissern Sie sich, dass die Schläuche des Dosierers und die PE-Säurerohre angeschlossen sind und festsitzen.
- Prüfen Sie den Flüssigkeitsstand im Säuretank und stellen Sie sicher, dass der PE-Säureschlauch mit dem Ansaugventil im Tank verbunden ist.
- Tippen Sie auf , schalten Sie das Salzelektrolysegerät aus (Power OFF).
- Halten Sie <sup>+</sup> und <sup>-</sup> 3 Sekunden lang gedrückt, der Dosierer dreht sich 30 Sekunden lang, um seine Drehung zu überprüfen.
- Wiederholen Sie den letzten Schritt 2–3-mal, bis die Säurelösung in den PE-Säureschläuchen und dem Peristaltikschlauch aufgefüllt ist.
- Die saure Lösung wird durch das Dosierrohr in das Beckenwasser gedrückt, der Dosierer ist fertig.

## 4.4.2 TURBO-Leistung

- Einschalten: Tippen Sie auf , um den Turbomodus zu aktivieren. Das Gerät läuft dann 24 Stunden lang mit 130 % Leistung, unabhängig von den ORP-Messwerten und/oder Sollwerten. Die Echtzeit-Produktion und der Turbo-Countdown werden abwechselnd alle 10 Sekunden angezeigt.
- ② Ausschalten: Halten Sie für 3 Sekunden.

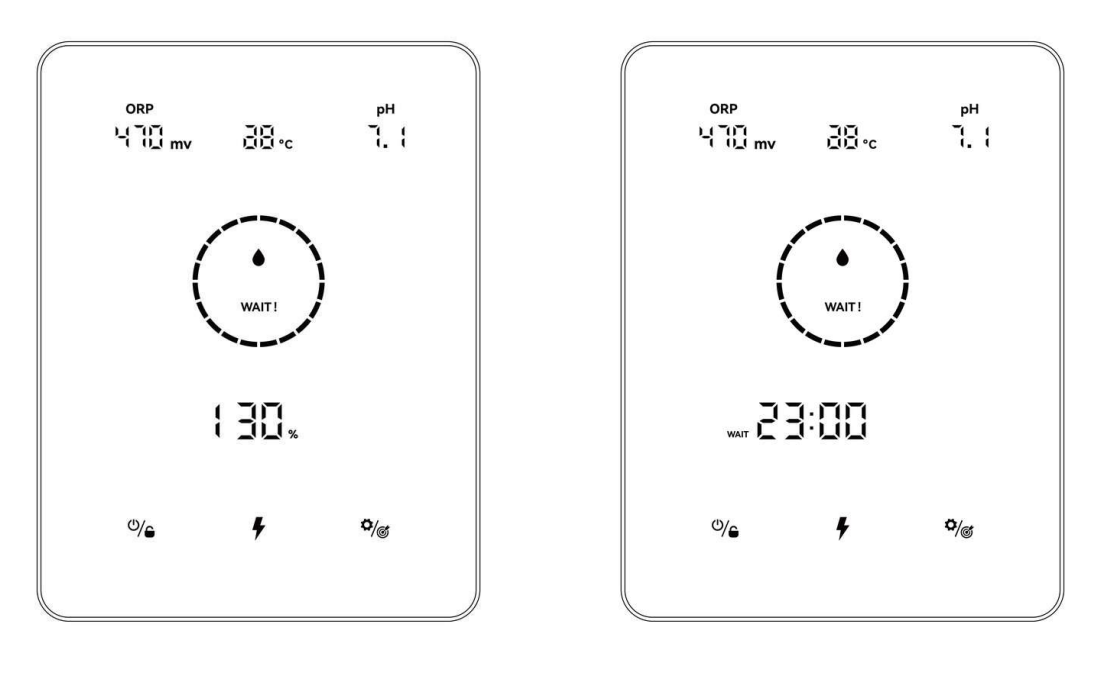

Anzeige der Betriebsgeschwindigkeit

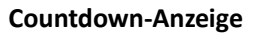

#### HINWEIS:

• Der TURBO-Modus sollte aktiviert werden, wenn dringend Chlor benötigt wird.

Tippen Sie auf
 schalten Sie das Salzelektrolysegerät ein (Power ON).

- Der TURBO-Modus kann nicht aktiviert werden, wenn A oder U aufleuchtet.
- Wenn das Chlorgasdosiergerät bei eingeschaltetem TURBO-Modus ausgeschaltet wird, wird der TURBO-Countdown beim erneuten Einschalten des Chlorgasdosiergeräts aktualisiert.
- Wenn der TURBO-Modus beendet oder gestoppt wird, wird die Produktion gemäß den voreingestellten Einstellungen (Inverter/Auto pH/Manuell) fortgesetzt.

### 4.4.3 Empfohlene Einstellungen

Tippen Sie auf Einstellung <sup>•</sup>/ , um die Einstellungen in der folgenden Reihenfolge vorzunehmen:

- 1) pH-Zieleinstellung: Bereich 6,5-8,5, der empfohlene Sollwert liegt bei 7,2-7,6
- 2) ORP-Zielwerteinstellung: Bereich 200-850mV (Inverter-Modus
- Sug'td ORP Winter-Einstellung: ORP 650mV.
- Sug'td ORP Sommereinstellung: ORP700mV.
- Wenn Sie ein anderes Gerät zur Überwachung des freien Chlors haben, stellen Sie Ihr Schwimmbadwasser ein (freies Chlor 1,0 bis 3,0 ppm), sehen Sie sich dann den ORP-Wert auf dem Bildschirm des Salzelektrolysegeräts an und speichern Sie diesen Wert als Sollwert.
- 3) Chlorproduktion: Bereich 0-130% (Auto-pH-Modus / Manueller Modus);
- 4) pH-Dosiervolumeneinstellung: Bereich 0-9990 ml/d (nur manueller Modus)

Chlorwasserstoffsäure: ≤12,5%ige Konzentration;

5) Timer-Einstellung: Bereich 0:00-24:00 (24-Stunden-Uhr);

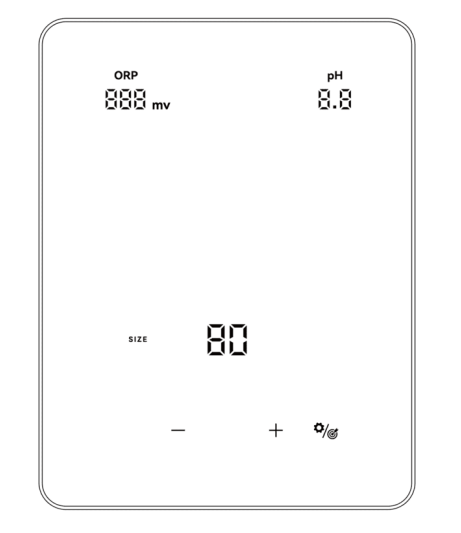

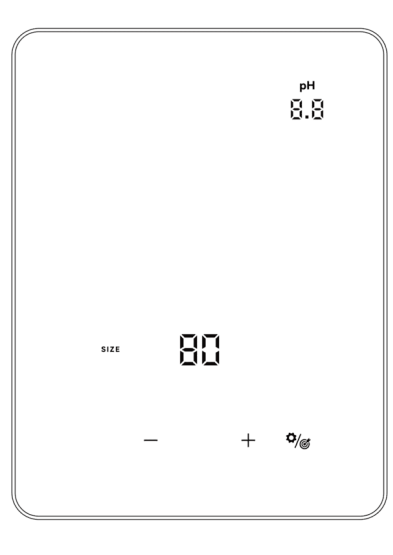

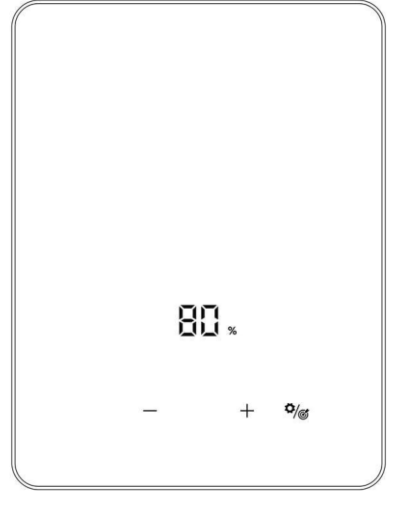

Einstellungen (Wechselrichtermodus)

Einstellungen (Auto-pH-Modus)

**Einstellungen (Manueller Modus)** 

## 4.4.4 Kalibrierung

Tippen Sie auf <sup>4</sup>/<sup>®</sup> und halten Sie die Taste 3 Sekunden lang gedrückt, um den Kalibrierungsmodus in der folgenden Reihenfolge aufzurufen:

- 1) pH 7,0 und 10,0 Kalibrierung (Inverter-Modus / Auto-pH-Modus)
- 2) ORP-Kalibrierung (Inverter-Modus)
- 3) Einstellung des Beckenvolumens: Bereich 5-100m<sup>3</sup>,
- 4) Einstellung der Ortszeit: Bereich 00:00-24:00 (24-Stunden-Uhr),
- 5) Tippen Sie auf <sup>•</sup>/<sup>©</sup> , um zum Startbildschirm zurückzukehren.

#### HINWEIS:

- Während des Einstellungs- und Kalibrierungsprozesses werden alle Werte durch Tippen auf <sup>+</sup> und eingestellt;
- Der Benutzer kann jederzeit zum Startbildschirm zurückkehren, indem er <sup>\$\overline\$</sup> 3 Sekunden lang gedrückt hält, oder einen Schritt überspringen, indem er <sup>\$\overline\$</sup> antippt.
- Der Standard-pH-Kalibrierungsmodus ist "pH 7 und pH 10", Sie können einen anderen PH-Kalibrierungsmodus entsprechend dem Typ Ihrer Kalibrierungslösung wählen (siehe Punkt 4.5.3).

## 4.5 Kombinationen und Betrieb

| Kombinationen                                                                                                | Funktion                                         |  |  |
|----------------------------------------------------------------------------------------------------|--------------------------------------------------|--|--|
| Halten Sie und tir 3 Sekunden gedrückt.                                                                      | Auswahlbildschirm für den Chlormodus<br>aufrufen |  |  |
| Tippen Sie auf , halten Sie dann + und - 3<br>Sekunden lang gedrückt.                                        | Werkseinstellungen wiederherstellen              |  |  |
| Tippen Sie auf und halten Sie dann und + Bildschirm für die Netzwerkkonfiguratio<br>für 3 Sekunden gedrückt. |                                                  |  |  |
| Tippen Sie auf und halten Sie dann die Stelle von +                                                          | Selbsttest des pH-Dosierers 30 Sekunden          |  |  |

## 4.5.1 Auswahl des Chlormodus

Halten Sie im Startbildschirm die Tasten und 3 Sekunden lang gedrückt, um den Chlormodus auszuwählen.

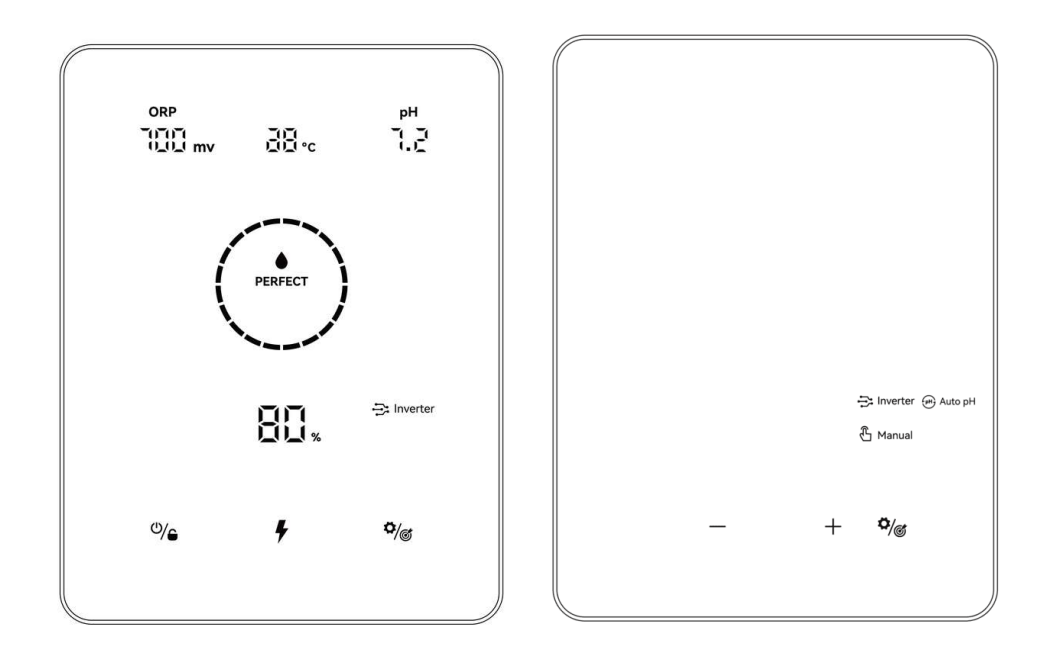

Tippen Sie auf + und -, um den Chlorproduktionsmodus zu wählen, je nach den in 4.2 gezeigten verschiedenen Hardwareoptionen.

Das Symbol beginnt zu blinken, wenn es ausgewählt wird. Tippen Sie auf , um Ihre Auswahl zu bestätigen, dann kehrt der Bildschirm automatisch zur Startseite zurück.

## 4.5.2 Einstellungen der Bildschirmanzeige (SE)

Tippen Sie im Startbildschirm auf , schalten Sie das Salzelektrolysegerät aus (Power OFF)
Halten Sie dann gedrückt, um die Einstellungen für die Bildschirmanzeige (SE) aufzurufen.
Tippen Sie auf + oder - , um den Anzeigemodus für den gesperrten Bildschirm zu wählen (SE: 0-6).

Tippen Sie dann auf , um zu speichern und zum Startbildschirm zurückzukehren (Ausschalten).

Halten Sie gedrückt, um das Salzelektrolysegerät wieder einzuschalten (**Power On**).

| Bildschirm<br>Anzeigemodus | Angezeigter Wert Typ      | Chlormodus                                               |
|----------------------------|---------------------------|----------------------------------------------------------|
| SE: O                      | Kein Wert angezeigt       | Wechselrichter-Modus<br>Auto-pH-Modus<br>Manueller Modus |
| SE: 1                      | ORP                       |                                                          |
| SE: 2                      | ORP, pH                   | Wechselrichter-Modus                                     |
| SE: 3                      | ORP, pH, Wassertemperatur |                                                          |
| SE: 4                      | pH-Wert                   |                                                          |
| SE: 5                      | pH-Wert, Wassertemperatur | Wechselrichter-Modus<br>Auto-pH-Modus                    |
| SE: 6                      | Wassertemperatur          |                                                          |

## 4.5.3 Auswahl des pH-Kalibriermodus (CA)

CA: 2

CA: 3

| Tinnen Sie im Starthildsc                                                                   | birm auf                              | schalten Sie das Sal     | zelektrolvs  | egerà          | it au |                | er OFF)  |      |
|---------------------------------------------------------------------------------------------|---------------------------------------|--------------------------|--------------|----------------|-------|----------------|----------|------|
| rippen sie in startblidse                                                                   | , , , , , , , , , , , , , , , , , , , | Scharten Sie das Sal     | 2CICKII OIY3 | cgcrt          |       |                |          |      |
| Halten Sie dann 🖁                                                                           | edrückt, um die E                     | Einstellungen für die Bi | ldschirmar   | nzeige         | e (SE | :) aufzui      | rufen    |      |
| Tippen Sie erneut auf                                                                       | und gehen S                           | ie zur Auswahl des pH-   | Kalibrieru   | ngsm           | odu   | s <b>(CA).</b> |          |      |
| Tippen Sie auf $^+$ oder                                                                    | , um den pł                           | I-Kalibrierungsmodus     | (CA: 1-5     | ) zu           | ı wä  | hlen.          |          |      |
| Tippen Sie dann auf , um zu speichern und zum Startbildschirm zurückzukehren (Ausschalten). |                                       |                          |              |                |       |                |          |      |
| Halten Sie gedrüc                                                                           | kt, um das Salzel                     | ektrolysegerät wieder e  | einzuschal   | ten ( <b>F</b> | owe   | er On).        |          |      |
| pH-<br>Kalibrierungsmodus                                                                   |                                       | Beschreibung             |              |                |       | Hin            | weis     |      |
| CA: 1                                                                                       | pH 4 + pH 7                           |                          |              | Es             | ist   | sehr           | wichtig, | eine |

| CA: 4 | рН 7 + рН 9,2           | durchzuführen. |
|-------|-------------------------|----------------|
| CA: 5 | pH 7+ pH 10 (Standard ) |                |

## 4.5.4 Automatische Erinnerung an die Sondenkalibrierung (Cb)

Tippen Sie im Startbildschirm auf , schalten Sie das Salzelektrolysegerät aus (**Power OFF**) Halten Sie dann gedrückt, um die Einstellungen für die gesperrte Bildschirmanzeige (**SE**) aufzurufen Tippen Sie zweimal auf , um zur automatischen Erinnerung an die Sondenkalibrierung (**Cb**) zu gelangen.

Tippen Sie auf  $^+\,$  oder  $^-\,$  , um den Sondenkalibrierungs-Erinnerungsmodus (Cb: 0, Cb: 1) zu wählen.

Tippen Sie dann auf , um zu speichern und zum Startbildschirm zurückzukehren (Ausschalten).

Halten Sie gedrückt, um das Salzelektrolysegerät wieder einzuschalten (**Power On**).

| Sondenkalibrierungs<br>-Erinnerungsmodus | Beschreibung                                                                                                    | Hinweis                                                                                                    |
|------------------------------------------|----------------------------------------------------------------------------------------------------|----------------------------------------------------------------------------------------------------|
| Cb: 0                                    | Die Erinnerung ist ausgeschaltet.<br>(Standard)                                                                                                    |                                                                                                    |
| Cb: 1                                    | <ul> <li>Die Erinnerungsfunktion ist<br/>eingeschaltet.</li> <li>Das Steuergerät des<br/>Salzelektrolysegeräts zeigt den Hinweis<br/>auf die Sondenkalibrierung<br/>automatisch alle 180 Tage an.</li> <li>Sobald die Sondenkalibrierung<br/>abgeschlossen ist, wird der Countdown<br/>(180 Tage) zurückgesetzt.</li> </ul> | Es ist sehr wichtig, eine<br>Kalibrierung der ORP-Sonde und<br>der pH-Sonde zu Beginn jeder<br>Nutzungssaison bei der<br>Wiederinbetriebnahme und nach<br>jedem Sondenwechsel<br>durchzuführen. |

### 4.5.5 Werkseinstellungen wiederherstellen

Tippen Sie auf \_\_\_\_ auf dem Startbildschirm, halten Sie dann <sup>+</sup> und <sup>-</sup> gleichzeitig 3 Sekunden lang gedrückt. Wenn Sie den Piepton hören, wird das Salzelektrolysegerät auf die Werkseinstellungen zurückgesetzt und startet automatisch den Initialisierungsprozess wie in 4.3.1:

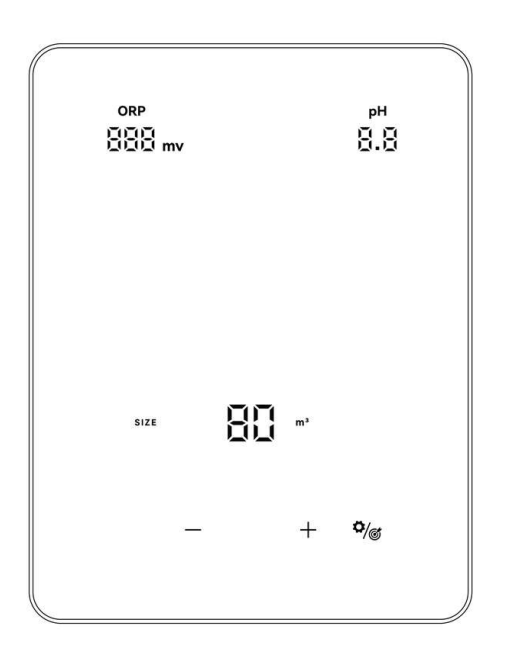

### 4.5.6 Netzwerkkonfiguration

1 Rufen Sie den Bildschirm "Netzwerkkonfiguration" auf, indem Sie auf tippen und dann

♥/♂ und + gleichzeitig 3 Sekunden lang gedrückt halten.

- (2) Während der Netzwerkkonfiguration bleibt das Chlorgasdosiergerät mit der vorherigen Konfiguration in Betrieb.
- ③ Der Signalton verstummt, wenn die Netzwerkkonfiguration abgeschlossen ist.

# 5 Salz-Nachfüllen

#### Das Chlorgasdosiergerät muss während dieses Vorgangs und bis zur vollständigen Auflösung des Additivs ausgeschaltet bleiben. Der Betrieb des Chlorgasdosiergerätes mit nicht aufgelöstem Salz kann zu irreversiblen Schäden an der Zelle und der Stromversorgung und zum Erlöschen der Garantie führen.

Berechnen Sie das Volumen des Schwimmbeckens und fügen Sie 3 bis 5 kg Salz pro Kubikmeter hinzu. Der empfohlene Salzgehalt beträgt 3-5 g/L. Vergewissern Sie sich, dass das Chlordosiergerät während der gesamten Salzzugabe ausgeschaltet ist, und schalten Sie das Filtersystem für mindestens 24 Stunden ein, damit sich das Salz vollständig auflösen kann.

# Bei neuen Schwimmbecken warten Sie bitte vier Wochen, bevor Sie Salz in ein kürzlich mit Zement beschichtetes Becken geben, oder besprechen Sie dies mit Ihrem Schwimmbadbauer.

Der Salzauflösungsprozess kann mit dem Poolreiniger beschleunigt werden. Überprüfen Sie die Salzkonzentration zwischen 3 und 5 kg/m<sup>3</sup> mit einem Kit aus dem Schwimmbadfachhandel.

Die Salzkonzentration kann im Laufe der Zeit durch Regen oder andere periodische Frischwasserzufuhr (Nachfüllen, Rückspülen usw.) abnehmen. Wenn die Salzkonzentration korrigiert werden muss, geben Sie das Salz so nah wie möglich an die Rücklaufleitungen. Schütten Sie niemals Salz in die Skimmer oder in die Nähe des Abflusses.

# 6 Instandhaltung

## 6.1 Reinigung der Zelle

Das intelligente Polaritätsumkehrsystem soll verhindern, dass die Elektrodenplatten von korrodieren und verkalken (Standardeinstellung = 4 Stunden). Allerdings kann eine regelmäßige Reinigung erforderlich sein, wenn die Wasserhärte zu hoch ist.

Das Reinigungsverfahren wird wie folgt beschrieben:

- (1) Schalten Sie das Chlorgasdosiergerät und die Filteranlage aus, schließen Sie die Absperrventile und stellen Sie sicher, dass die Stromversorgung am Trennschalter unterbrochen ist.
- 2 Stellen Sie die Zelle auf den Rücken und füllen Sie sie mit einer Reinigungslösung, so dass die Elektrodenplatten eingetaucht sind. Achten Sie darauf, dass der Zellendeckel nicht untergetaucht wird.
- (3) Lassen Sie die Reinigungslösung etwa 15 Minuten lang einwirken, um die Ablagerungen aufzulösen. Entsorgen Sie die Reinigungslösung bei einer zugelassenen Abfallverwertungsstelle, gießen Sie sie niemals in die Regenwasserableitung oder in die Kanalisation.
- (4) Spülen Sie die Elektrode mit sauberem Wasser ab und setzen Sie sie wieder auf die Zellenbefestigung (es gibt eine Ausrichtungsmarkierung).
- 5 Öffnen Sie die Absperrventile und starten Sie die Filterung und das Chlorgasdosiergerät erneut.
- (6) Wenn Sie keine handelsübliche Reinigungslösung verwenden, können Sie diese selbst herstellen, indem Sie 1 Volumen Salzsäure mit 9 Volumen Wasser vorsichtig mischen (Achtung: Gießen Sie die Säure immer ins Wasser und nicht umgekehrt und tragen Sie eine geeignete Schutzausrüstung!)
- ⑦ Achten Sie darauf, dass die Einstellung der Polaritätsumkehrzyklen an die Wasserhärte des Schwimmbeckens angepasst ist.

## 6.2 Wartung der Redox-Sonde (nur Premium)

#### 6.2.1 Reinigung der Sonde

Unter allen Umständen ist eine Reinigung alle 6 Monate ratsam. Im Allgemeinen können Verunreinigungen und Fette, die sich an den Elektroden festsetzen, ebenfalls zu Messfehlern führen.

Die Reinigungsschritte sind wie folgt:

- (1) Schalten Sie das Chlorgasdosiergerät aus, schließen Sie das Durchflussabsperrventil und schrauben Sie die Redox-Sonde aus der Halterung.
- (2) Reinigen Sie die Sonde gründlich in reinem, vorzugsweise destilliertem Wasser. Schütteln Sie die Sonde vorsichtig, um das Wasser zu entfernen. Verwenden Sie ggf. einen Wattebausch oder eine Papierserviette.
- 3 Schalten Sie das Steuergerät ein, legen Sie die Sonde in die Standard-Kalibrierlösung (Standard 468mV) und schließen Sie den Kalibriervorgang ab.
- (4) Es ist sehr wichtig, eine Kalibrierung der Redox-Sonde zu Beginn jeder Nutzungssaison bei der Wiederinbetriebnahme und nach jedem Sondenwechsel durchzuführen.

## 6.2.2 Lagerung

Falls die Schwimmbecken während der Wintersaison stillgelegt werden, nehmen Sie die Sonde aus der Zelle und lagern Sie sie bei einer Temperatur von +5 bis +30 °C in der mit einer Aufbewahrungslösung gefüllten Sondenkappe.

Andere Lagerungsmethoden werden nicht empfohlen.

**HINWEIS:** Lassen Sie die Sonde niemals im Freien liegen. Wenn die Sonde eine Zeit lang trocken war, kann sie mit der Standardkalibrierlösung regeneriert werden.

## 6.3 Wartung der pH-Sonde (Premium/Medium)

### 6.3.1 Wartung

Es wird empfohlen, die Sonde alle 6 Monate zu reinigen und zu überprüfen. Im Allgemeinen können auch Verunreinigungen und Fett, die sich an den Elektroden festsetzen, zu Messfehlern führen. Die Reinigungsschritte sind wie folgt:

- (1) Rühren Sie die Sonde in einem Glas Wasser um, in dem ein Löffel Spülmittel aufgelöst wurde.
- (2) Waschen Sie es unter dem Wasserhahn ab und lassen Sie es einige Stunden in einem Glas Wasser stehen, dem 1 cm3 Salzsäure zugesetzt wurde.
- ③ Reinigen Sie die Sonde gründlich mit reinem Wasser, schütteln Sie die Sonde, um das Wasser zu entfernen. Verwenden Sie ein Baumwolltuch oder eine Papierserviette, wenn nötig.
- (4) Kalibrieren Sie die Sonde erneut.
- (5) Eine Kalibrierung der pH-Sonde muss zu Beginn jeder Nutzungssaison bei der Wiederinbetriebnahme und nach jedem Sondenwechsel durchgeführt werden.

#### 6.3.2 Lagerung

Wenn die Schwimmbecken im Winter außer Betrieb sind, nehmen Sie die Sonde aus der Zelle und lagern Sie sie bei einer Temperatur von +5 bis +30 °C in dem mit einer Aufbewahrungslösung gefüllten Sondenbehälter.

Andere Lagerungsmethoden werden nicht empfohlen.

HINWEIS:

- Bei guter Pflege kann eine Sonde zwei bis drei Jahre lang halten. Wenn die Sonde der Luft ausgesetzt ist, sollte die ursprüngliche Kappe aufgesetzt oder sie in ein Glas Wasser getaucht werden.
- Wenn eine Sonde eingetrocknet ist, kann sie regeneriert werden, indem man sie 12 Stunden lang in ein Glas Wasser legt und vorzugsweise einige Tropfen Salzsäure hinzufügt.

## 6.4 Wartung des Dosierers (optional)

## 6.4.1 Wartung

Um zu prüfen, ob der Dosierer ordnungsgemäß funktioniert, gehen Sie wie folgt vor:

(2) Halten Sie (+) und (-) 3 Sekunden lang gedrückt. Der Dosierer dreht sich 30 Sekunden lang, um seine Drehung und die Geräusche zu überprüfen.

③ Tragen Sie gegebenenfalls Fett auf den peristaltischen Schlauch auf.

#### HINWEIS:

- Wenn sich der Dosierer dreht, leuchtet PH auf.
- Im Inverter- und Auto-PH-Modus dreht sich der Dosierer regelmäßig alle 3 Minuten, wobei bei jeder Umdrehung 90 ml Säure eingespritzt werden (30 Sekunden Dauer).
- Manueller Modus: Der Dosierer dreht sich entsprechend der Einstellung des pH-Dosiervolumens.

Die Dosierwalze läuft 30 Sekunden lang und injiziert dabei etwa 90 ml Säure pro Vorgang. Die Injektionshäufigkeit richtet sich nach der eingestellten pH-Dosiermenge (z. B. 50 ml/Tag, über 24 Stunden) und der täglichen Betriebszeit des Salzelektrolysegeräts innerhalb von 24 Stunden.

z.B.:

- Wenn die tägliche pH-Dosiermenge auf 5400 ml eingestellt ist und die Zeitschaltuhr f
  ür das Chlorgasdosierger
  ät auf 12 Stunden/Tag l
  äuft:
  - Aktuelles pH-Dosiervolumen = 2700 ml
  - Injektionsintervall = 1410 Sekunden
- Wenn der tatsächliche pH-Wert gleich oder niedriger als der pH-Sollwert ist, hält die Dosierwalze den Drehvorgang an.
- Wenn die pH-Sondenerkennung fehlschlägt oder der Alarm E3 (kein Durchfluss) angezeigt wird, hört die Dosierwalze auf, sich zu drehen.

# 7 Überwinterung

Das Chlorgasdosiergerät ist mit einem Tieftemperaturschutz ausgestattet, um die Chlorproduktion (%) bei schlechten Betriebsbedingungen wie kaltem Wasser (Winter) zu begrenzen.

Aktive Überwinterung = Filterung und Chlorgasdosierer im Winter in Betrieb:

Passive Überwinterung = Absenken des Wasserstandes und Entleeren der Rohrleitungen: Die Elektrodenplatten bleiben trocken in der Zelle und die Absperrventile sind geöffnet.

Schutz vor niedrigen Temperaturen:

- Wassertemperatur über 10°C: Salzelektrolysegerät läuft im voreingestellten Modus (Inverter, Auto pH...)
- 5°C < Wassertemperatur < 10°C: Salzelektrolysegerät läuft, Produktion auf 30% begrenzt.
- Wassertemperatur unter 5°C: Elektrolyse aus. E1 Alarm ist eingeschaltet
- Nach E1 Alarm ist auf, 5°C < Wassertemperatur < 10°C, Elektrolyse bleibt aus.
- 10°C < Wassertemperatur < 12°C: Salzelektrolysegerät läuft, gedeckelt auf 30%, E1 bleibt an
- Wassertemperatur > 12°C: E1 aus, Salzelektrolysegerät läuft im voreingestellten Modus.
- Ein Temperatursensor muss installiert werden, wenn Sie einen Niedertemperaturschutz benötigen.

# 8 Überhitzungsschutz

Der Überhitzungsschutz wird aktiviert, wenn die Temperatur des Netzteils im Hauptsteuergerät 70 °C oder mehr beträgt.

| Hohe Temperatur<br>(Netzgerät) | 70°C≤ Temperatur≤ 80°C | A. Elektrolytische Leistung auf 30% begrenzt                                                                                             |
|--------------------------------|------------------------|----------------------------------------------------------------------------------------------------|
| Übertemperatur<br>(Netzgerät)  | Temperatur >80°C       | <ul> <li>A. E2 aufgetreten und Elektrolyse gestoppt</li> <li>B. Temperatur &lt;68°C , E2 aus, die Elektrolyse beginnt erneut.</li> </ul> |

## 9 WLAN-Einstellungen

## 9.1 Ablauf

## 9.1.1 App auf Smartphone herunterladen

Die App "InverGo" ist im App Store und bei Google Play erhältlich.

## 9.1.2 Netzwerk-Konfiguration

Schalten Sie Ihre Ortungsdienste, WLAN und Bluetooth ein, öffnen Sie die "InverGo"-App, tippen Sie auf das "+"-Symbol in der oberen rechten Ecke der Startseite, dann auf "Gerät hinzufügen" und anschließend auf "Automatischer Scan", um die Suche nach Geräten in der Nähe zu starten.

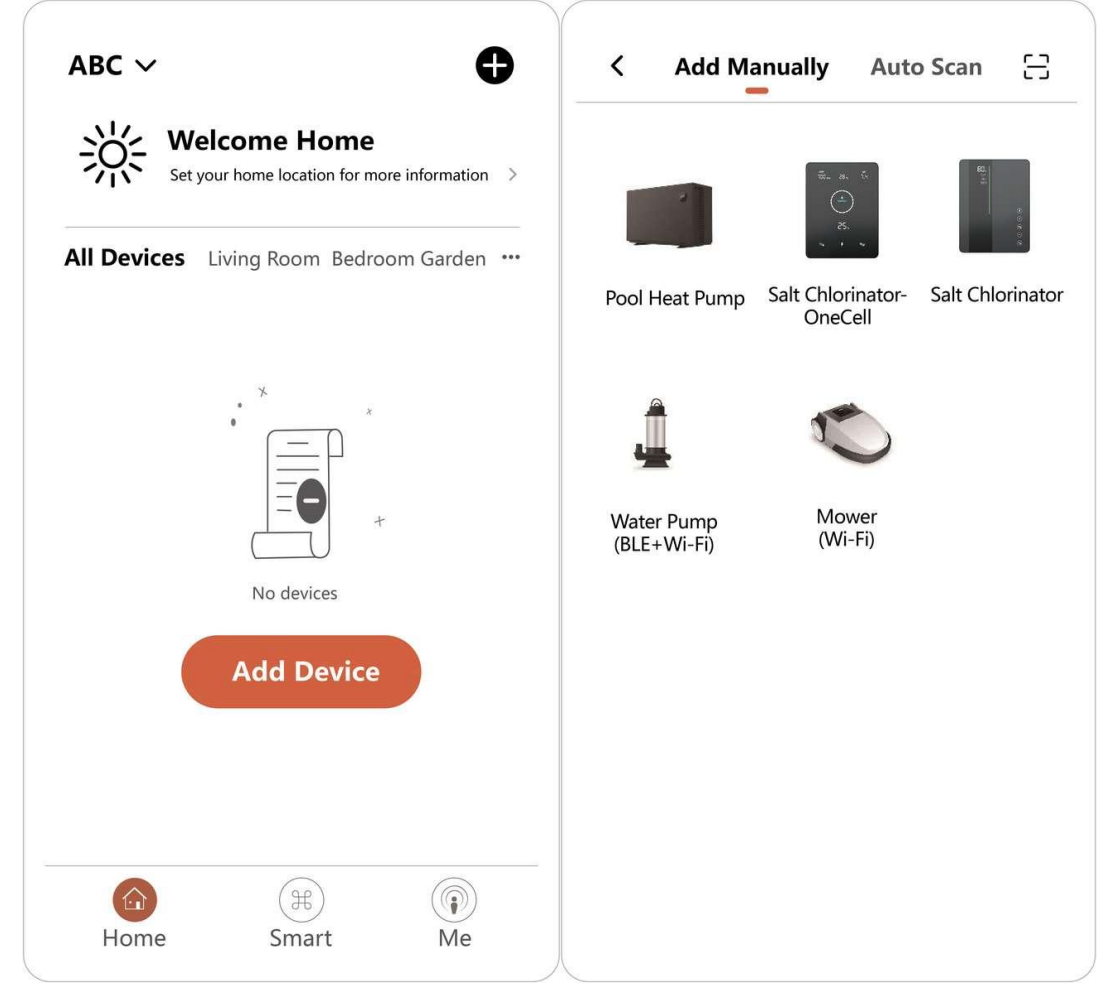

Wenn die Systemsteuerung auf dem Startbildschirm angezeigt wird, tippen Sie auf , um die Einstellungen aufzurufen, halten Sie , und + für 1,5 Sekunden gedrückt, wenn ein intermittierender Piepton ertönt, und der Netzwerkverbindungsmodus wird aktiviert.

Wenn Ihr Telefon das Steuergerät findet, wird es auf Ihrem Telefon angezeigt. Tippen Sie auf "Weiter", geben Sie das Hotspot-Passwort ein und tippen Sie auf "Weiter". Dann wird das Gerät automatisch in der App installiert.

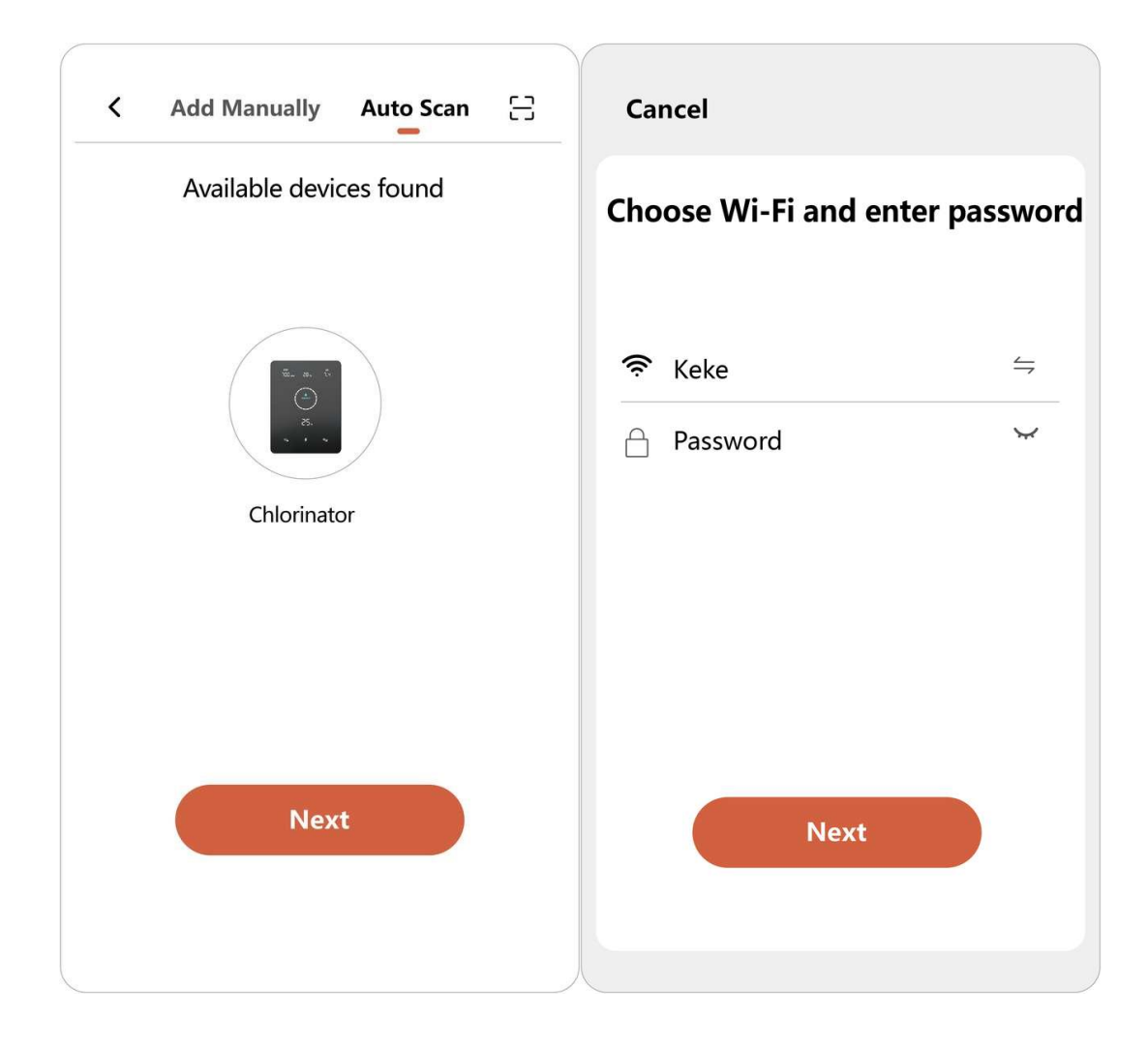

Wenn die Installation abgeschlossen ist, piept das Gerät 3-mal und in der App wird es als hinzugefügt angezeigt.

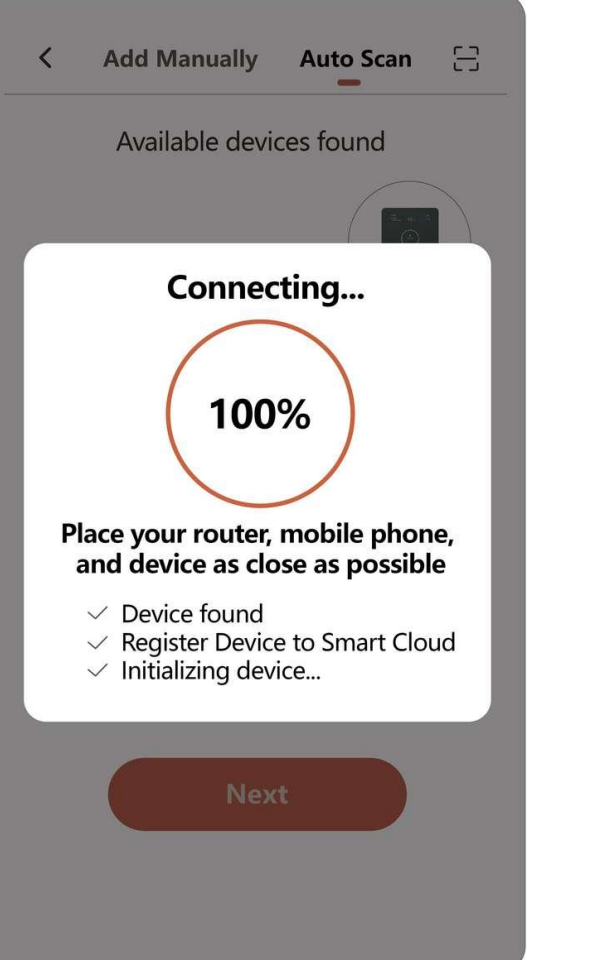

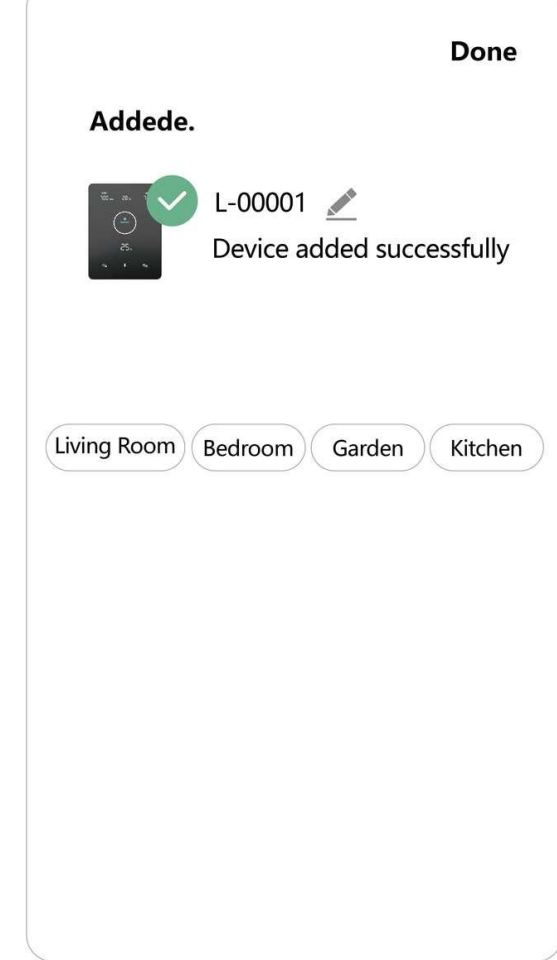

## 9.2 OTA-Upgrade

Wenn das Upgrade verfügbar ist, werden die Upgrade-Informationen angezeigt und Sie können auf "Jetzt aktualisieren" tippen. Oder tippen Sie auf das Bürstensymbol in der oberen linken Ecke des Bildschirms, um den Einstellungsbildschirm aufzurufen, und tippen Sie unten auf "Geräte-Upgrade", um das Upgrade durchzuführen.

## 9.3 Geräte-Freigabe

Gehen Sie in die Einstellungen der App, tippen Sie auf "Gerät freigeben" und fügen Sie die Handynummer der entsprechenden Person hinzu, die freigegeben werden soll. Durch das Herunterladen der App "InverGo" kann der Benutzer, der das Gerät teilt, die Informationen des Geräts gleichzeitig sehen.

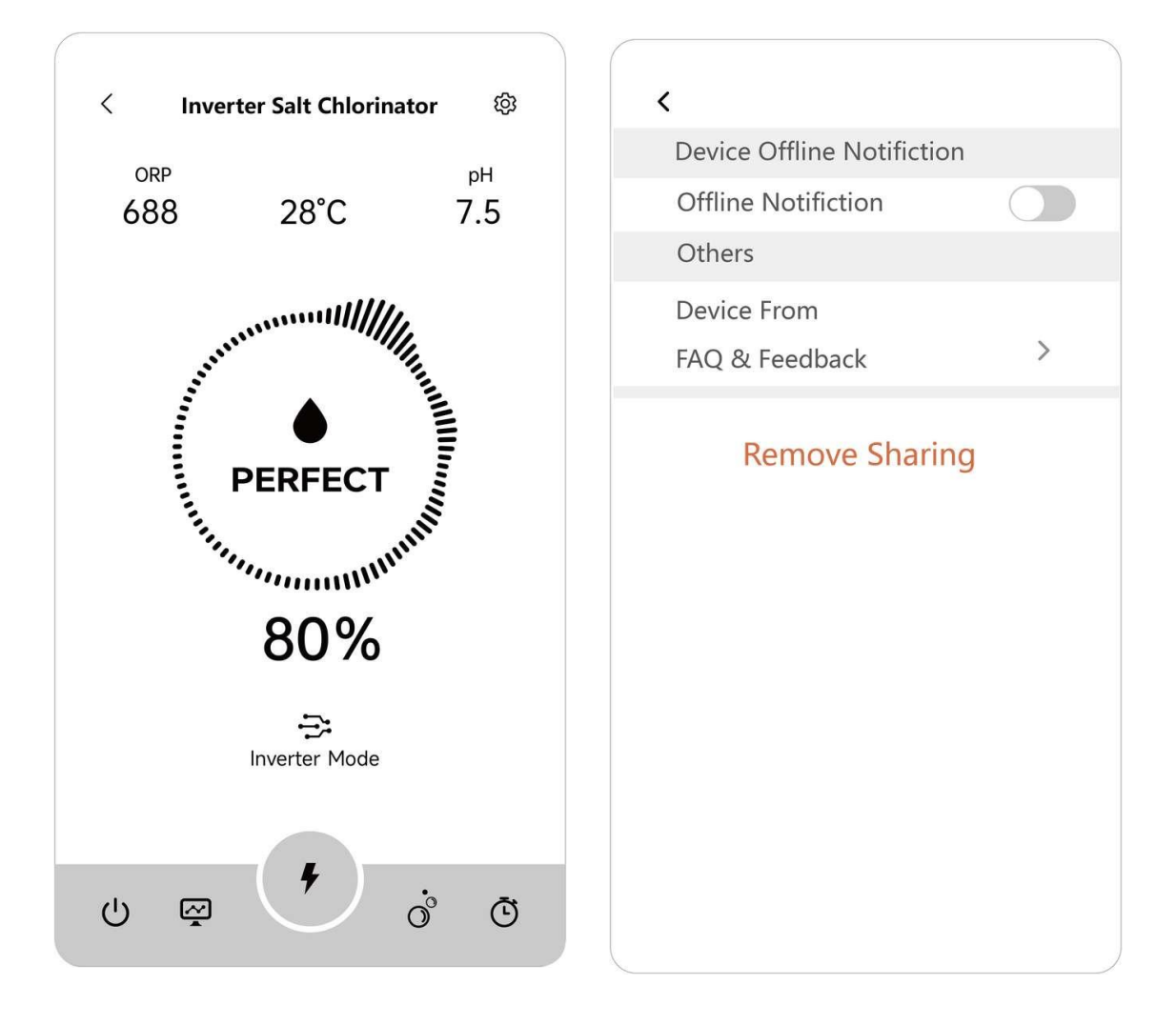

# **10 Fehlercode und Lösung**

| Fehlercode                                                     | Wirkung                                            | Auslöser                                                                                                    | Beseitigung                                                                                                    | Bemerkung                                                                                                    |
|----------------------------------------------------------------|----------------------------------------------------|----------------------------------------------------------------------------------------------------|----------------------------------------------------------------------------------------------------|----------------------------------------------------------------------------------------------------|
| <b>E1</b> :<br>Niedrige<br>TEMP in der<br>Zelle                | Elektrolysevorg<br>ang<br>unterbrechen             | Die vom<br>Temperatursensor<br>erfasste<br>Wassertemperatur<br>liegt unter 5.°C                                                                                                    | Wassertemperatur ><br>12°C,<br>Salzelektrolysegerät<br>arbeitet im<br>voreingestellten<br>Modus, E1 aus                                                                                                | Wird nur angezeigt, wenn<br>ein Temperatursensor<br>installiert ist.                                                                                                    |
| <b>E2</b> :<br>Überhitzung<br>sschutz der<br>Steuereinhei<br>t | Elektrolysevorg<br>ang<br>unterbrechen             | Die<br>Innentemperatur<br>des Steuergeräts<br>liegt über 80°C                                                                                                    | Automatische<br>Wiederaufnahme des<br>normalen Betriebs,<br>wenn die Steuereinheit<br>unter 68°C liegt.                                                                                                | Die Installation sollte vor<br>direkter<br>Sonneneinstrahlung und<br>hoher Luftfeuchtigkeit<br>geschützt werden, ein<br>geschützter Bereich ist<br>besser geeignet.                                                                                                    |
| E3:<br>Kein Fluss<br>(NO FLOW)                                 | Elektrolysevorg<br>ang<br>unterbrechen             | Der erkannte<br>Durchflussstatus ist<br>"AUS".                                                                                                    | Automatische<br>Wiederaufnahme des<br>Normalbetriebs, wenn<br>der Durchflussschalter<br>den Status "EIN"<br>erkennt.                                                                                   | Unzureichender<br>Wasserdurchfluss kann<br>verursacht werden durch:<br>1. Leistung der<br>Filtrationspumpe.<br>2. Wasserventil<br>geschlossen<br>3. Andere mögliche<br>Gründe.                                                                                                    |
| E5:<br>Stromversor<br>gung<br>abnormal                         | Elektrolyseproz<br>ess<br>unterbrechen             | Der erkannte DC-<br>Ausgang liegt unter<br>1,0 V oder 0,1 A                                                                                                    | Automatische<br>Wiederaufnahme des<br>normalen Betriebs,<br>wenn der<br>Gleichstromausgang<br>wieder in den<br>normalen Bereich<br>zurückkehrt.                                                        | <ol> <li>Anschluss der</li> <li>Elektroden prüfen.</li> <li>Prüfen Sie die Zelle auf</li> <li>übermäßige</li> <li>Ablagerungen oder</li> <li>Verlust der Beschichtung.</li> <li>Bitte wenden Sie sich</li> <li>an das</li> <li>Kundendienstzentrum.</li> </ol>                                                                                                    |
| <b>E6</b> :<br>pH-Sollwert<br>nicht<br>erreicht                | Pausieren Sie<br>den Vorgang<br>der<br>Säurezugabe | Die pH-Messwerte<br>erreichten die<br>Sollwerte nicht.<br>a. Alarm nach 24<br>Stunden, wenn<br>Beckengröße <<br>40m <sup>3</sup> .<br>b. Alarm nach 48<br>Stunden, wenn<br>40m <sup>3</sup> ≤ Beckengröße<br><70m <sup>3</sup><br>c. Alarm nach 72<br>Stunden, wenn das<br>Becken≥ 70m <sup>3</sup> . | <ol> <li>Starten Sie das<br/>Chlorgasdosiergerät<br/>neu.</li> <li>Automatische<br/>Wiederaufnahme des<br/>Normalbetriebs, wenn<br/>der pH-Sollwert dem<br/>vorherigen Wert<br/>entspricht.</li> </ol> | <ol> <li>Testen Sie den pH-<br/>Wert mit anderen<br/>Geräten</li> <li>Ausgleich des pH-<br/>Wertes durch Zugabe<br/>zusätzlicher Chemikalien.</li> <li>Versuchen Sie<br/>Folgendes in dieser<br/>Reihenfolge:         <ul> <li>Anschlüsse der pH-<br/>Sonde überprüfen.</li> <li>Reinigen Sie die Sonde.</li> <li>Kalibrieren Sie die<br/>Sonde und testen Sie den<br/>PH-Wert erneut.</li> <li>Sonde austauschen.</li> <li>Wenn das<br/>Beckenvolumen auf 0 m<sup>3</sup><br/>eingestellt ist, wird E6<br/>ausgeschaltet.</li> </ul> </li> </ol> |

| <b>E7</b> :<br>Fehlerhafte<br>WLAN-<br>Verbindung | Die<br>Netzwerkkonfi<br>guration und<br>der<br>Turbomodus<br>sind<br>deaktiviert.                                                                                          | Es liegt ein<br>Hardware-<br>Kommunikationsfeh<br>Ier im Steuergerät<br>vor.                                     | Automatische<br>Wiederaufnahme des<br>normalen Betriebs,<br>wenn die Hardware-<br>Kommunikation<br>zwischen dem MCB<br>und dem WLAN-Modul<br>wiederhergestellt ist.           | <ol> <li>Starten Sie das<br/>Steuergerät neu</li> <li>Werkseinstellungen<br/>wiederherstellen</li> <li>Bitte wenden Sie sich<br/>an das After-Sales-Center</li> </ol>                                                                                                    |
|---------------------------------------------------|----------------------------------------------------------------------------------------------------|----------------------------------------------------------------------------------------------------|----------------------------------------------------------------------------------------------------|----------------------------------------------------------------------------------------------------|
| E8:<br>Ausfall des<br>pH-Sensors                  | Die pH-<br>Messung wird<br>beim letzten<br>Wert<br>angehalten,<br>die maximale<br>Chlorproduktio<br>n ist auf 30%<br>begrenzt und<br>der<br>Turbomodus<br>ist deaktiviert. | Es liegt ein<br>Hardware-<br>Kommunikationsfeh<br>Ier im Steuergerät<br>vor.                                     | Automatische<br>Wiederaufnahme des<br>Normalbetriebs, wenn<br>die Hardware-<br>Kommunikation<br>zwischen dem MCB<br>und dem pH-<br>Messmodul<br>wiederhergestellt ist.        | <ol> <li>Starten Sie das<br/>Steuergerät neu</li> <li>Trennen Sie die<br/>Stromversorgung für 10<br/>Sekunden und schließen<br/>Sie das Steuergerät<br/>wieder an.</li> <li>Werkseinstellungen<br/>wiederherstellen</li> <li>Bitte wenden Sie sich<br/>an das After-Sales-Center</li> </ol>                               |
| E9:<br>Ausfall des<br>ORP-Sensors                 | Die ORP-<br>Messung<br>pausiert beim<br>letzten Wert,<br>die maximale<br>Chlorproduktio<br>n ist auf 30 %<br>begrenzt und<br>der<br>Turbomodus<br>ist deaktiviert.         | Es liegt ein<br>Hardware-<br>Kommunikationsfeh<br>Ier im Steuergerät<br>vor.                                     | Automatische<br>Wiederaufnahme des<br>Normalbetriebs, wenn<br>die Hardware-<br>Kommunikation<br>zwischen dem MCB<br>und dem ORP-<br>Probenahmemodul<br>wiederhergestellt ist. | <ol> <li>Starten Sie das</li> <li>Steuergerät neu</li> <li>Trennen Sie die</li> <li>Stromversorgung für 10</li> <li>Sekunden und schließen</li> <li>Sie das Steuergerät</li> <li>wieder an.</li> <li>Werkseinstellungen</li> <li>wiederherstellen</li> <li>Bitte wenden Sie sich<br/>an das After-Sales-Center</li> </ol> |
| E10:<br>Ausfall des<br>Leistungsmo<br>duls        | Elektrolysepau<br>se und<br>Turbomodus<br>sind<br>deaktiviert                                                                                                    | Es liegt ein<br>Hardware-<br>Kommunikationsfeh<br>Ier im Steuergerät<br>vor.                                     | Automatische<br>Wiederaufnahme des<br>Normalbetriebs, wenn<br>die Hardware-<br>Kommunikation<br>zwischen dem MCB<br>und dem<br>Leistungsmodul<br>wiederhergestellt ist.       | <ol> <li>Starten Sie das</li> <li>Steuergerät neu</li> <li>Trennen Sie die</li> <li>Stromversorgung für 10</li> <li>Sekunden und schließen</li> <li>Sie das Steuergerät</li> <li>wieder an.</li> <li>Werkseinstellung</li> <li>Bitte wenden Sie sich<br/>an das After-Sales-Center</li> </ol>                             |
| <b>E11</b><br>RS485<br>Verbindung<br>Versagen     | Der<br>Elektrolyseproz<br>ess läuft<br>weiter                                                                                                    | Es liegt ein<br>Hardware-<br>Kommunikationsfeh<br>Ier im Steuergerät<br>vor.                                     | Überprüfen Sie bitte<br>das RS485-Kabel.                                                                                                    | <ol> <li>Starten Sie das</li> <li>Steuergerät neu</li> <li>Trennen Sie die</li> <li>Stromversorgung für 10</li> <li>Sekunden und schließen</li> <li>Sie das Steuergerät</li> <li>wieder an.</li> <li>Werkseinstellung</li> <li>Bitte wenden Sie sich<br/>an das After-Sales-Center</li> </ol>                             |
| A1:<br>SÄUREBECKE<br>N<br>(ACID TANK)             | Die Anzeigen<br>leuchten auf,<br>der normale<br>Betrieb wird<br>fortgesetzt.                                                                                               | Der pH-Sollwert<br>wurde noch nicht<br>erreicht.<br>a. Alarm nach 6<br>Stunden, wenn Pool<br><90m <sup>3</sup> . | <ol> <li>Starten Sie das<br/>Chlorgasdosiergerät<br/>neu.</li> <li>Automatische<br/>Wiederaufnahme des<br/>Normalbetriebs, wenn<br/>der pH-Sollwert dem</li> </ol>            | <ol> <li>Füllen Sie den</li> <li>Säuretank auf</li> <li>Überprüfung des<br/>gesamten Dosiersystems<br/>auf Dichtheit</li> <li>Versuchen Sie die<br/>folgenden Schritte:</li> <li>Anschlüsse der pH-</li> </ol>                                                                                                    |

|                                                           |                                                                              | b. Alarm nach 12<br>Stunden, wenn das<br>Becken≥ 90m³.               | vorherigen Wert<br>entspricht.                                                                                                    | Sonde prüfen<br>- Reinigen Sie die Sonde<br>- Kalibrieren Sie die<br>Sonde und testen Sie den<br>pH-Wert erneut.<br>- Sonde austauschen                                                                                                    |
|-----------------------------------------------------------|------------------------------------------------------------------------------|----------------------------------------------------------------------|----------------------------------------------------------------------------------------------------|----------------------------------------------------------------------------------------------------|
| A2:<br>SALZ<br>HINZUFÜGE<br>N<br>(ADD SALT)               | Die Anzeigen<br>leuchten auf,<br>der normale<br>Betrieb wird<br>fortgesetzt. | Der ermittelte<br>Salzgehalt des Pools<br>liegt unter<br>1000ppm     | Automatische<br>Wiederaufnahme des<br>normalen Betriebs,<br>wenn der Salzgehalt<br>über dem Mindestwert<br>liegt.                                                                                         | <ol> <li>Füllen Sie das Salz bis<br/>zum empfohlenen Wert<br/>(3000-3500ppm) auf.</li> <li>Prüfen Sie die<br/>Wassertemperatur.</li> <li>Prüfen Sie die Zelle auf<br/>übermäßige<br/>Ablagerungen oder<br/>Verlust der Beschichtung.</li> </ol> |
| A4:<br>SENSOR<br>KALIBRIERE<br>N<br>(CALIBRATE<br>SENSOR) | Die Anzeigen<br>leuchten auf,<br>der normale<br>Betrieb wird<br>fortgesetzt. | 1. Keine<br>Kalibrierung seit<br>mehr als 180 Tagen<br>abgeschlossen | <ol> <li>Wiederinbetriebnahme<br/>des Chlorgasdosierers</li> <li>Stellen Sie die<br/>Werkseinstellungen<br/>wieder her oder<br/>schließen Sie den<br/>Kalibrierungsprozess<br/>erfolgreich ab.</li> </ol> | A4 kann unter<br>Automatische Erinnerung<br>an die<br>Sondenkalibrierung <b>(Cb)</b><br>ausgeschaltet werden.<br>【 Pt 4.5.3 】                                                                                                    |

## 11 After-Sales-Unterstützung

#### Wichtige Informationen für After-Sales-Support

Damit wir Ihnen schnell und gezielt weiterhelfen können, halten Sie bitte folgende Informationen bereit, wenn Sie sich an uns wenden:

#### Informationen zum Produkt

- Seriennummer (befindet sich auf dem Typenschild)
- **Virtuelle Geräte-ID** (verfügbar in der InverGo-App)
- o Gerät Modell

#### Beschreibung des Problems

- o Fehlercode-Anzeige
- Gerätemessungen und Produktionsstatus
- Häufigkeit und Zeitplan der Ausgaben

#### Verwendung Umgebung

- Poolgröße, innen/außen
- o Tatsächlicher Salzgehalt und ORP, pH-Wert, freier Cl-Gehalt
- Wasserdurchfluss und Filtrationszeit

Die Angabe dieser Informationen hilft uns, Ihr Problem effizienter zu lösen. Wir danken Ihnen!

AQC226-LO-V2.3.1